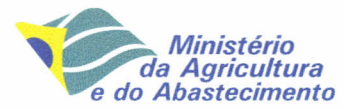

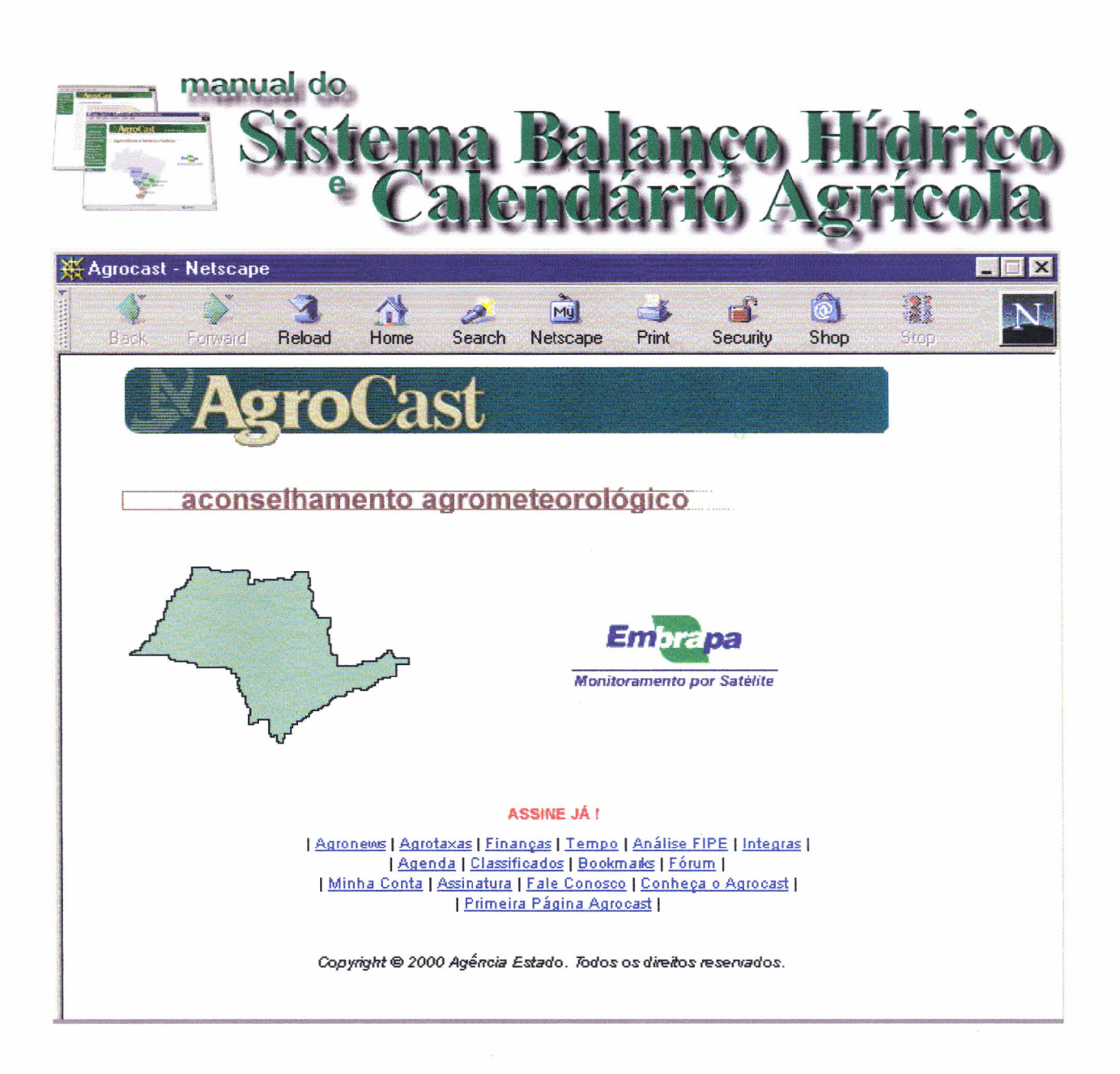

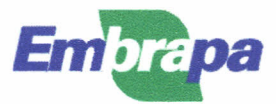

# República Federativa do Brasil

Fernando Henrique Cardoso Presidente

## Ministério da Agricultura e do Abastecimento

Marcus Vinicius Pratini de Moraes Ministro

## Empresa Brasileira de Pesquisa Agropecuária Conselho de Administração

Márcio Fortes de Almeira Presidente

Alberto Duque Portugal Vice-Presidente

Dietrich Gerhard Quast José Honório Accarini Sérgio Fausto Urbano Campos Ribeiral Membros

Diretoria-Executiva da Embrapa Alberto Duque Portugal Diretor-Presidente

Dante Daniel Giacomelli Scolari Elza Ângela Battagia Brito da Cunha José Roberto Rodrigues Peres Diretores

Embrapa Monitoramento por Satélite Ademar Ribeiro Romeiro Chefe-Geral

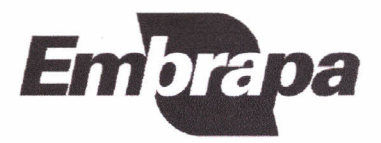

Empresa Brasileira de Pesquisa Agropecuária Embrapa Monitoramento por Satélite Ministério da Agricultura e do Abastecimento

# MANUAL DO SISTEMA BALANÇO HÍDRICO E CALENDÁRIO AGRÍCOLA

Anderson Soares Ferreira Eduardo Caputi Fernanda Catta Preta Leclerc

Campinas, 2001

Embrapa Monitoramento por Satélite. Documentos, 10

Exemplares desta publicação podem ser solicitados à: *Embrapa Monitoramento por Satélite* Av. Dr. Júlio Soares de Arruda, 803 - Parque São Quirino Caixa Postal 491, CEP 13001-970 CEP 13088-300 Campinas-SP, BRASIL Fone: (19) 3252-5977 Fax: (19) 3254-1100 <u>sac@cnpm.embrapa.br</u> <u>http://www.cnpm.embrapa.br</u>

#### Comitê de Publicações

| Presidente: | Ivo Pierozzi Júnior         |  |
|-------------|-----------------------------|--|
| Membros:    | Evaristo Eduardo de Miranda |  |
|             | Alexandre Camargo Coutinho  |  |
| Secretária: | Ana Lúcia Filardi           |  |

#### Equipe Editorial

Editoração e diagramação eletrônica:

Normalização bibliográfica: Revisão gramatical e ortográfica: Anderson Soares Ferreira, Eduardo Caputi, Fernanda Catta Preta Leclerc e Shirley Soares da Silva Helena Batista Aderaldo Ivo Pierozzi Júnior

*Fotos:* Arquivo da Unidade *Tiragem:* 10 exemplares

CIP. Brasil. Catalogação-na-publicação. Comitê de Publicações da Embrapa Monitoramento por Satélite

# FERREIRA, A.S.; CAPUTI, E.; LECLERC, F.C.P. Manual do Sistema Balanço Hídrico e Calendário Agrícola. Campinas: Embrapa Monitoramento por Satélite, 2001. 62p., il. (Embrapa Monitoramento por Satélite. Documentos, 10)

ISSN 0137-8110

 Balanço hídrico. 2. Meteorologia. 2. Clima. 3. Chuva. 4. Precipitação. 5. Monitoramento dos recursos climáticos. 6. Manual.
 Embrapa. Centro Nacional de Pesquisa de Monitoramento por Satélite (Campinas-SP).

551.48

<sup>©</sup> Embrapa Monitoramento por Satélite, 2001.

# **SUMÁRIO**

| 1. | Explicaç | cões e Observações sobre os Termos Empregados nas Tabelas do Balanço |
|----|----------|----------------------------------------------------------------------|
|    | Hídrico. |                                                                      |
| 2. | MER - N  | Aodelo Entidade Relacionamento                                       |
| З. | Tabelas  |                                                                      |
| 4. | Objetivo | Operacional do Sistema                                               |
| 5. | Diferend | ciando as duas maneiras de processamento do sistema                  |
| 6. | Apreser  | ntação do funcionamento do Sistema                                   |
| 7  | Módulo   | Arquivo                                                              |
| /. | 7 1      | Estados                                                              |
|    | 7.2.     | Regiões                                                              |
|    | 7.3.     | Municípios                                                           |
|    | 7.4.     | Postos                                                               |
|    | 7.5.     | Fontes                                                               |
|    | 7.6.     | Solos                                                                |
|    | 7.7.     | Culturas                                                             |
|    | 7.8.     | Dados Climatológicos                                                 |
|    | 7.9.     | Atividades Agrícolas                                                 |
|    | 7.10.    | Calendário Agrícola                                                  |
|    | 7.11.    | Risco de Incêndio                                                    |
|    | 7.12.    | Importar Dados Climatológicos                                        |
|    | 7.13.    | Gráficos                                                             |
|    | 7.14.    | Parâmetros do Sistema                                                |
|    | 7.15.    | Sair                                                                 |
| 8. | Módulo   | Balanco Hídrico                                                      |
|    | 8.1. F   | Processamento                                                        |
|    | 8.2. 0   | Gerar Arquivos HTML                                                  |
|    | 8.3.     | Análise                                                              |
| 9. | Módulo   | Utilitários                                                          |
|    | 91       | Arquivo Morto                                                        |

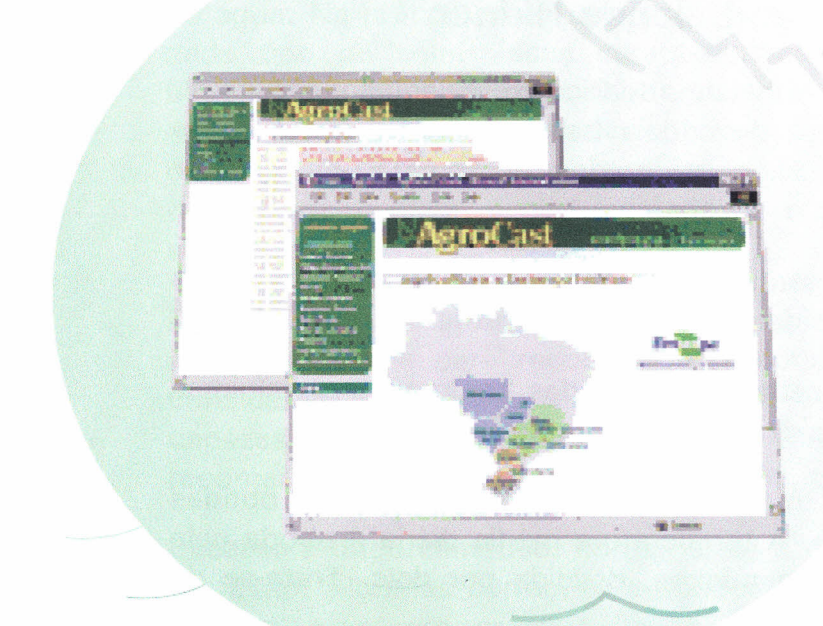

#### APRESENTAÇÃO DO SISTEMA

O AgroCast é um sistema que foi desenvolvido pela Agência Estado. Este sistema disponibiliza diversas informações para o AgroNegócio (commodities, previsão de tempo, taxas, etc). Além disso, é distribuído de duas formas: em tempo real, no qual os dados chegam via satélite e via Internet. Essa última versão (Agrocast na Internet) foi lançada no AgriShow em Ribeirão Preto em abril/99. O Balanço Hídrico é um módulo que faz parte do sistema AgroCast.

O módulo Balanco Hídrico na Internet, foi elaborado sob a coordenação da organização não-governamental Ecoforça Pesquisa e Desenvolvimento (http://www.ecof.org.br/), através de uma parceria com a Climatempo Meteorologia (http://www.climatempo.com.br/) - responsável pelo fornecimento dos dados meteorológicos brutos - e com a Embrapa Monitoramento por Satélite (http://www.cnpm.embrapa.br/) responsável pelos programas de processamento do balanço hídrico, bem como pela qualidade técnico-científica global do produto. A Ecoforça desenvolveu programas baseados em tecnologia de informação para garantir a geração automática e regular de todas as páginas hipertexto (html) previstas neste produto. A Agência Estado S.A. (http://www.agestado.com.br/) é a responsável pela comercialização do produto.

Todos os estados cobertos por este produto foram subdivididos em regiões. Elas buscam reduzir as heterogeneidades dos solos e dos climas, mas são também tributárias dos postos meteorológicos disponíveis. Esta regionalização deverá tornar-se cada vez maior e mais específica, na medida em que irão sendo incorporados novos pontos de coleta de dados.

Os resultados apresentados para cada região traduzem uma realidade média da área e não específica. No caso de regiões mais homogêneas, os dados tem uma boa representativa em qualquer local da área. No caso de regiões mais heterogêneas podem ocorrer maiores disparidades entre os dados apresentados e a situação local de uma determinada propriedade rural, por exemplo.

Enfim, se a localização da propriedade rural for numa situação limítrofe entre regiões, é interessante monitorar a situação climática a partir dos dados das regiões vizinhas.

No Estado de São Paulo, as regiões correspondem aproximadamente a divisão em 22 unidades hidrográficas e/ou bacias proposta para o estado.

Umas das inovações e interesse deste balanço hídrico está na possibilidade de monitorá-lo para um tipo determinado de solo, já que as capacidades de armazenamento de água variam entre os solos. Além disso, mesmo no caso de dois solos diferentes, com a mesma capacidade de armazenamento, eles não disponibilizam a água da mesma forma para as plantas. Ao indicar o tipo de solo, o agricultor estará obtendo uma simulação do balanço hídrico mais próxima de sua situação concreta.

Ao escolher um determinado estado da federação, o programa oferece ao usuário uma lista dos principais solos desse estado. Isso não significa que todos esses solos existam em todos os locais do estado. Por isso, ao selecionar uma região, mesmo que o agricultor escolha um solo inexistente num determinado local, o modelo irá apresentar uma simulação do balanço para aquele caso hipotético.

O usuário pode e deve definir a profundidade de enraizamento do cultivo. Ela varia ao longo do ciclo mas aconselha-se a escolha da profundidade máxima. Assim, no caso de culturas como o feijão, a soja, o arroz, etc, de enraiza mento menos profundo recomenda-se os 40 cm de profundidade. No caso de cultivos como a cana de açúcar, café, fruticulturas, determinadas pastagens, etc, a profundidade definida pode variar de 80 até 120 cm.

Caso o agricultor ou o usuário não conheça os tipos de solos de sua propriedade ou de sua área de interesse, ele deve optar pela indicação da capacidade de armazenamento hídrico do solo.

# 1. Explicações e Observações sobre os Termos Empregados nas Tabelas do Balanço Hídrico

**Período:** indica os dias para o qual o balanço hídrico foi calculado. Em geral, esse período varia de três a quatro dias (dois balanços por semana), mas podem haver diferenças entre os locais considerados, no sentido de um maior ou menor detalhamento temporal.

**Temperatura máxima média:** representa a média das temperaturas máximas obtidas diariamente no período considerado. Trata-se de uma medida.

**Temperatura mínima média:** representa a média das temperaturas mínimas obtidas diariamente no período considerado. Trata-se de uma medida.

**Temperatura média:** representa a média das temperaturas médias obtidas diariamente no período considerado. A temperatura média diária é obtida pela soma da temperatura máxima com a mínima, dividida por dois. Trata-se de uma estimativa.

**Evapotranspiração potencial:** representa uma estimativa da demanda evaporativa naquela período. Essa demanda evaporativa depende fundamentalmente da radiação solar (calor) e do vento (velocidade e umidade do ar). Trata-se de uma medida tributária dos dados disponíveis. Dada a dificuldade em obter-se dados aerodinâmicos, em geral a Evapotranspiração Potencial (tmpEvap) é estimada utilizando-se a latitude do posto, o valor da temperatura média, a data e alguns fatores de correção e ajuste. A evapotranspiração é do solo.

**Evapotranspiração real:** representa uma estimativa da evapotranspiração efetiva ou da perda de água do solo, ocorrida no período considerado. Essa estimativa deve ser considerada com prudência pois depende de numerosos fatores não controláveis e impossíveis de serem considerados num trabalho desta abrangência. Ela depende, entre outras coisas, do tipo de cultura praticada, do estágio de desenvolvimento de cada cultura, da tecnologia agrícola (p. ex. irrigação), das condições estruturais e das propriedades físicas do solo e da demanda evaporativa. A evapotranspiração é do solo.

**Nível regional das chuvas:** representa o valor médio das precipitações totais obtidas no período considerado na região escolhida. Na maioria das regiões pode corresponder aos dados de um único posto meteorológico mais representativo. Trata-se de uma medida. Um milímetro de chuva corresponde a um litro de água por metro quadrado.

**Disponibilidade hídrica atual:** para uma profundidade de enraizamento dada, corresponde a disponibilidade de água facilmente utilizável pelas plantas. Em grandes linhas um centímetro de profundidade de solo, armazena um milímetro de água. Na prática, esse valor varia em função das características físicas de cada tipo de solo. Essas características são consideradas no cálculo do balanço hídrico. A disponibilidade atual de água no solo é o resultado líquido do balanço hídrico e em geral o dado mais relevante para o usuário. Trata-se de uma estimativa, de uma simulação. Por essas razões é muito importante definir com cuidado a profundidade de enraizamento da cultura e o tipo de solo.

Déficit para repor a disponibilidade hídrica máxima: representa a quantidade de água necessária para recompor a disponibilidade máxima de água no solo considerado, ou capacidade de campo, situação em que as plantas são capazes de produzir o máximo. Isso não deve ser confundido com uma recomendação de quantidade de irrigação, que depende de outros critérios.

**Excesso hídrico climático:** corresponde a diferença entre as precipitações e a tmpEvap. Algumas correções e ponderações ou limites são aplicadas a esses valores, mas, em grandes linhas, quando as precipitações são iguais a tmpEvap, o excesso hídrico climático é igual a zero. Ou, em outras palavras, sempre que a tmpEvap do período for superior a chuva do período, não ocorrerá um excesso hídrico climático.

Déficit hídrico climático: corresponde a diferença entre a Evapotranspiração Potencial (tmpEvap) e a evapotranspiração real (tmpER). Algumas correções e ponderações ou limites (ligados a capacidade de armazenagem de água dos solos) são aplicadas a esses valores, mas, em grandes linhas, quando a tmpER é igual a tmpEvap, o déficit hídrico climático é igual a zero. A existência de períodos de déficit hídrico climático indica que as plantas provavelmente não estão produzindo o máximo, mas não obrigatoriamente um valor de falta absoluta de água no solo. Neste cálculo é levado em conta as temperaturas também.

# 2. MER- Modelo Entidade Relacionamento

(Veja anexo pg.61)

# 3. Tabelas

As tabelas que compõem o Sistema Balanço Hídrico versão 4.3.3 são as seguintes:

**Tabela de Dados (tblDado):** esta tabela armazena os dados inseridos no sistema, relativos aos postos de cada município. Chave primária: postoCodigo + dadoData.

| Nome do Campo    | Tipo do Campo | Descrição do Campo                 |
|------------------|---------------|------------------------------------|
| postoCodigo      | varchar (7)   | Código do posto                    |
| dadoData         | date          | Data correspondente a inserção dos |
|                  |               | dados                              |
| dadoPrecipitacao | float (10,2)  | Dado relativo a precipitação       |
| dadoTempMaxima   | float (10,2)  | Dado relativo a temperatura máxima |
| dadoTempMinima   | float (10,2)  | Dado relativo a temperatura mínima |

**Tabela de Postos (tblPosto):** esta tabela armazena os dados dos postos dos municípios. Chave primária: postoCodigo.

| Nome do Campo            | Tipo do Campo        | Descrição do Campo                                                                                 |
|--------------------------|----------------------|----------------------------------------------------------------------------------------------------|
| postoCodigo              | varchar (7)          | Código do posto                                                                                    |
| postoDescricao           | varchar (50)         | Descrição do posto                                                                                 |
| postoGrauLat             | tinyint (4)          | Grau de latitude do posto                                                                          |
| postoMinLat              | tinyint (4)          | Minutos de latitude do posto                                                                       |
| postoGrauLong            | tinyint (4)          | Grau de longitude do posto                                                                         |
| postoMinLong             | tinyint (4)          | Minutos de longitude do posto                                                                      |
| municCodigo              | int (10) unsigned    | Código do município                                                                                |
| fonteCodigo              | tinyint (3) unsigned | Código da fonte de origem dos dados                                                                |
| postoDadosAtualizados    | char (1)             | Flag utilizado no processo de<br>importação que indica se o dado do<br>posto foi atualizado ou não |
| postoProcessaBalanco     | char (1)             | Campo que indica se os dados<br>climatológicos do posto serão<br>processados ou não                |
| postoRepresentaMunicipio | char (1)             | Campo que indica se o posto está<br>representando um município na versão<br>3 do BH                |

**Tabela de Solos (tblSolo):** esta tabela armazena as informações dos solo. Chave primária: soloSigla.

| Nome do Campo      | Tipo do Campo        | Descrição do Campo                       |
|--------------------|----------------------|------------------------------------------|
| soloDescricao      | varchar (50)         | Descrição do solos                       |
| soloSigla          | char (2)             | Sigla do solo                            |
| soloFatorAguaDisp  | float (10,2)         | Valor relativo a água disponível no solo |
| soloProfundidade   | tinyint (3) unsigned | Profundidade do solo                     |
| soloFatorAguaDisp2 | float (10,2)         | Valor relativo a água disponível no solo |
|                    |                      | no caso da atividade ser o preparo do    |
|                    |                      | solo                                     |

**Tabela Atividade (tblAtividade):** esta tabela armazena as informações das atividades agrícolas. Chave primária: ativCodigo.

| Nome do Campo | Tipo do Campo        | Descrição do Campo                 |
|---------------|----------------------|------------------------------------|
| ativCodigo    | tinyint (3) unsigned | Código da atividade agrícola. Auto |
|               |                      | incrementado pelo sistema          |
| ativDescricao | varchar (50)         | Descrição da atividade agrícola    |

**Tabela Calendário Agrícola (tblCalAgricola):** esta tabela armazena as informações relativas ao calendário agrícola das culturas. Chave primária: culturaCodigo + calagPeriodoInicio + calagPeriodoFinal + ativCodigo + estadoSigla.

| Nome do Campo      | Tipo do Campo        | Descrição do Campo                      |
|--------------------|----------------------|-----------------------------------------|
| culturaCodigo      | tinyint (3) unsigned | Código da cultura                       |
| calagPeriodoInicio | char (4)             | Data de início do período para uma      |
|                    |                      | determinada atividade agrícola, cultura |
|                    |                      | e estado.                               |
| calagPeriodoFinal  | char (4)             | Data final do período para uma          |
|                    |                      | determinada atividade agrícola, cultura |
|                    |                      | e estado.                               |
| ativCodigo         | tinyint (3) unsigned | Código da atividade agrícola            |
| estadoSigla        | char (2)             | Sigla do estado                         |

**Tabela de Culturas (tblCultura):** esta tabela armazena as informações relativas às culturas. Chave primária: culturaCodigo.

| Nome do Campo    | Tipo do Campo        | Descrição do Campo                   |
|------------------|----------------------|--------------------------------------|
| culturaCodigo    | tinyint (3) unsigned | Código da cultura. Auto incrementado |
|                  |                      | pelo sistema                         |
| culturaDescricao | varchar (45)         | Descrição da cultura                 |

**Tabela de Latitude (tblLatitude):** esta tabela é válida para o intervalo de –40° à 40° de latitude e armazena os fatores mensais de correção para cálculo da evapotranspiração potencial. Chave primária: latLatitude.

| Nome do Campo | Tipo do Campo | Descrição do Campo              |
|---------------|---------------|---------------------------------|
| latLatitude   | tinyint (4)   | Latitude em graus de -40° à 40° |
| latJan        | float (10,2)  | Fator referente à Janeiro       |
| latFev        | float (10,2)  | Fator referente à Fevereiro     |
| latMar        | float (10,2)  | Fator referente à Março         |
| latAbr        | float (10,2)  | Fator referente à Abril         |
| latMai        | float (10,2)  | Fator referente à Maio          |
| latJun        | float (10,2)  | Fator referente à Junho         |
| latJul        | float (10,2)  | Fator referente à Julho         |
| latAgo        | float (10,2)  | Fator referente à Agosto        |
| latSet        | float (10,2)  | Fator referente à Setembro      |
| latOut        | float (10,2)  | Fator referente à Outubro       |
| latNov        | float (10,2)  | Fator referente à Novembro      |
| latDez        | float (10,2)  | Fator referente à Dezembro      |

**Tabela dos Estados (tblEstado):** esta tabela armazena as informações referentes aos estados. Chave primária: estadoSigla.

| Nome do Campo | Tipo do Campo | Descrição do Campo |
|---------------|---------------|--------------------|
| estadoSigla   | char (2)      | Sigla do estado    |
| estadoNome    | varchar (30)  | Nome do estado     |

**Tabela Fonte (tblFonte):** esta tabela armazena as informações referentes as fontes de origem dos dados. Chave primária: fonteCodigo.

| Nome do Campo  | Tipo do Campo        | Descrição do Campo                   |
|----------------|----------------------|--------------------------------------|
| fonteCodigo    | tinyint (3) unsigned | Código da fonte de origem dos dados. |
|                |                      | Auto incrementado pelo sistema       |
| fonteDescricao | varchar (50)         | Descrição da fonte                   |
| fontePeriodo   | tinyint (3)          | Periodicidade dos dados              |

**Tabela dos Municípios (tblMunicipio):** esta tabela armazena as informações referentes aos municípios. Chave primária: municCodigo.

| Nome do Campo | Tipo do Campo        | Descrição do Campo                     |
|---------------|----------------------|----------------------------------------|
| municCodigo   | int (10) unsigned    | Código do município. Auto              |
|               |                      | incrementado pelo sistema.             |
| municCCIData  | date                 | Data referente à capacidade de campo   |
|               |                      | inicial do município                   |
| municCCIFator | float (10,2)         | Fator que representa a quantidade      |
|               |                      | inicial de água no solo do município   |
| municNome     | varchar (45)         | Nome do município                      |
| estadoSigla   | char(2)              | Sigla do estado do município           |
| municGrauLat  | tinyint (4)          | Grau de latitude do município          |
| municMinLat   | tinyint (4)          | Minutos de latitude do município       |
| municGrauLong | tinyint (4)          | Grau de longitude do município         |
| municMinLong  | tinyint (4)          | Minutos de longitude do município      |
| municAltitude | int (11)             | Altitude do município                  |
| municSigla    | varchar (4)          | Sigla do município                     |
| regiaoCodigo  | tinyint (3) unsigned | Código da região na qual se localiza o |
|               |                      | município                              |

**Tabela Parâmetros (tblParametro):** esta tabela armazena os parâmetros, que serão selecionados, para que seja realizado o processamento. Esta tabela não possui chave primária.

| Nome do Campo                  | Tipo do Campo | Descrição do Campo                 |
|--------------------------------|---------------|------------------------------------|
| paramCaminhoHTML               | varchar (255) | Apresenta o local aonde irão ficar |
|                                |               | os arquivos processados            |
| paramDiasProcessamento         | int (11)      | Apresenta a quantidade de dias     |
|                                |               | que os dados serão agrupados       |
|                                |               | para serem processados             |
| paramRegistrosHTML             | int (11)      | Apresenta o número de registros    |
|                                |               | que serão mostrados via web        |
| paramPrimeiroProcessamento     | date          | Apresenta a data do primeiro       |
|                                |               | processamento                      |
| paramUltimoProcessamento       | date          | Apresenta a data do último         |
|                                |               | processamento                      |
| paramCaminhoHTMLAconselhamento | varchar (255) | Apresenta o local aonde irão ficar |
|                                |               | os arquivos processados ref. ao    |
|                                |               | aconselhamento agrícola            |
| paramInicioArquivoMorto        | date          | Apresenta a data de início do      |
|                                |               | arquivo morto                      |
| paramCaminhoHTMLRisco          | varchar (255) | Apresenta o local aonde irão ficar |
|                                |               | os arquivos processados ref. ao    |
|                                |               | risco de incêndio                  |

**Tabela Região (tblRegiao):** esta tabela armazena as informações relativas as regiões. Chave primária: regiaoCodigo.

| Nome do Campo   | Tipo do Campo        | Descrição do Campo                               |
|-----------------|----------------------|--------------------------------------------------|
| regiaoCodigo    | tinyint (3) unsigned | Código da região. Auto incrementado pelo sistema |
| regiaoDescricao | varchar (50)         | Descrição da região                              |

**Tabela RegiãoCultura (tblRegiaoCultura):** esta tabela armazena as informações das culturas em relação as regiões. Chave primária: culturaCodigo + regiaoCodigo.

| Nome do Campo | Tipo do Campo        | Descrição do Campo |
|---------------|----------------------|--------------------|
| culturaCodigo | tinyint (3) unsigned | Código da cultura  |
| regiaoCodigo  | tinyint (3) unsigned | Código da região   |

**Tabela Regras (tblRegra):** esta tabela armazena as informações das regras em relação a cultura, ao período e a atividade agrícola. Chave primária: culturaCodigo + calagPeriodoInicio + calagPeriodoFinal + regraCodigo + ativCodigo + estadoSigla.

| Nome do Campo      | Tipo do Campo        | Descrição do Campo                                                                           |
|--------------------|----------------------|----------------------------------------------------------------------------------------------|
| culturaCodigo      | tinyint (3) unsigned | Código da cultura                                                                            |
| calagPeriodoInicio | varchar (4)          | Data de início do período do calendário<br>agrícola, para determinada cultura e<br>atividade |
| calagPeriodoFinal  | varchar (4)          | Data final do período do calendário<br>agrícola, para determinada cultura e<br>atividade     |
| regraCodigo        | tinyint (3) unsigned | Código da regra                                                                              |
| regraExpressao     | text                 | Expressão que representa a regra                                                             |
| regraMensagem      | text                 | Mensagem relativa a regra                                                                    |
| regraDescricao     | varchar (100)        | Descrição da regra                                                                           |
| ativCodigo         | tinyint (3) unsigned | Código da atividade agrícola                                                                 |
| estadoSigla        | char (2)             | Sigla do estado                                                                              |

**Tabela SoloEstado (tblSoloEstado):** esta tabela armazena as informações dos solos em relação aos estados. Chave primária: estadoSigla + soloSigla.

| Nome do Campo | Tipo do Campo | Descrição do Campo |
|---------------|---------------|--------------------|
| estadoSigla   | char (2)      | Sigla do estado    |
| soloSigla     | char (2)      | Sigla do solo      |

**Tabela DadoMorto (tblDadoMorto):** esta tabela armazena os dados do arquivo morto, que são os dados antigos inseridos no sistema, relativos aos postos de cada município. Chave primária: postoCodigo + dadoData.

| Nome do Campo    | Tipo do Campo | Descrição do Campo                 |
|------------------|---------------|------------------------------------|
| postoCodigo      | varchar (7)   | Código do posto                    |
| dadoData         | date          | Data correspondente a inserção dos |
|                  |               | dados                              |
| dadoPrecipitacao | float (10,2)  | Dado relativo a precipitação       |
| dadoTempMaxima   | float (10,2)  | Dado relativo a temperatura máxima |
| dadoTempMinima   | float (10,2)  | Dado relativo a temperatura mínima |

**Tabela BalHidrico (tblBalHidrico):** esta tabela armazena as informações do balanço hídrico. Chave primária: postoCodigo + balDataProcessamento + balProfundidade + balProcessamento.

| Nome do Campo        | Tipo do Campo | Descrição do Campo                                                                                         |
|----------------------|---------------|----------------------------------------------------------------------------------------------------|
| postoCodigo          | varchar (7)   | Código do posto                                                                                            |
| balDataProcessamento | date          | Data do processamento                                                                                      |
| balTempMaxima        | float (10,2)  | Temperatura Máxima                                                                                         |
| balTempMinima        | float (10,2)  | Temperatura Mínima                                                                                         |
| balArm2              | float (10,2)  | Armazenamento atual para o preparo do solo                                                                 |
| balDef               | float (10,2)  | Déficit hídrico climático                                                                                  |
| balExc               | float (10,2)  | Excedente hídrico climático                                                                                |
| balArm               | float (10,2)  | Armazenamento atual                                                                                        |
| balPEP               | float (10,2)  | Precipitação- Evapotranspiração<br>Potencial                                                               |
| balER                | float (10,2)  | Evapotranspiração Real                                                                                     |
| balTemMedia          | float (10,2)  | Temperatura Média                                                                                          |
| balPrecipitacao      | int (11)      | Nível regional das chuvas                                                                                  |
| balEvap              | float (10,2)  | Evapotranspiração Potencial                                                                                |
| balAlt               | float (10,2)  | Altitude                                                                                                   |
| balArmMax2           | float (10,2)  | Armazenamento Máximo para a<br>atividade preparo do solo                                                   |
| balArmMax            | float (10,2)  | Armazenamento Máximo                                                                                       |
| balDRDHM             | float (10,2)  | Déficit para Repor a Disponibilidade<br>Hídrica Máxima                                                     |
| balProfundidade      | int (11)      | Profundidade do solo ou enraizamento<br>da cultura, que depende do tipo de<br>processamento                |
| balProcessamento     | char (3)      | Tipo do processamento, que poderá ser<br>ARM ou o tipo do solo                                             |
| balNegat             | float (10,2)  | Valor do balanço negativo                                                                                  |
| balNegat2            | float (10,2)  | Valor do balanço negativo para a<br>atividade preparo do solo                                              |
| balDefAcum           | float (10,2)  | Valor de deficiência hídrica acumulada.<br>Este campo é zerado toda vez que este<br>valor é maior que zero |

**Tabela BalHidricoMorto (tblBalHidrico):** esta tabela armazena as informações do arquivo morto do balanço hídrico, que correspondem aos balanços hídricos antigos. Chave primária: postoCodigo + balDataProcessamento.

| Nome do Campo        | Tipo do Campo | Descrição do Campo                                                                                         |
|----------------------|---------------|----------------------------------------------------------------------------------------------------|
| postoCodigo          | varchar (7)   | Código do posto                                                                                            |
| balDataProcessamento | date          | Data do processamento                                                                                      |
| balTempMaxima        | float (10,2)  | Temperatura Máxima                                                                                         |
| balTempMinima        | float (10,2)  | Temperatura Mínima                                                                                         |
| balArm2              | float (10,2)  | Armazenamento atual para o preparo do solo                                                                 |
| balDef               | float (10,2)  | Déficit hídrico climático                                                                                  |
| balExc               | float (10,2)  | Excedente hídrico climático                                                                                |
| balArm               | float (10,2)  | Armazenamento atual                                                                                        |
| balPEP               | float (10,2)  | Precipitação-Evapotranspiração<br>Potencial                                                                |
| balER                | float (10,2)  | Evapotranspiração Real                                                                                     |
| balTemMedia          | float (10,2)  | Temperatura Média                                                                                          |
| balPrecipitacao      | int (11)      | Nível regional das chuvas                                                                                  |
| balEvap              | float (10,2)  | Evapotranspiração Potencial                                                                                |
| balAlt               | float (10,2)  | Altitude                                                                                                   |
| balArmMax2           | float (10,2)  | Armazenamento Máximo para a a atividade preparo do solo                                                    |
| balArmMax            | float (10,2)  | Armazenamento Máximo                                                                                       |
| balDRDHM             | float (10,2)  | Déficit para Repor a Disponibilidade<br>Hídrica Máxima                                                     |
| balProfundidade      | int (11)      | Profundidade do solo ou enraizamento<br>da cultura, que depende do tipo de<br>processamento                |
| balProcessamento     | char (3)      | Tipo do processamento, que poderá ser<br>ARM ou o tipo do solo                                             |
| balNegat             | float (10,2)  | Valor do balanço negativo                                                                                  |
| balNegat2            | float (10,2)  | Valor do balanço negativo para a atividade preparo do solo                                                 |
| balDefAcum           | float (10,2)  | Valor de deficiência hídrica acumulada.<br>Este campo é zerado toda vez que este<br>valor é maior que zero |

**Tabela Climatempo2 (tblDadoClimatempo2):** esta tabela armazena os dados inseridos no sistema para os novos postos de cada município. Chave primária: postoCodigo + dadoData.

| Nome do Campo    | Tipo do Campo | Descrição do Campo                 |
|------------------|---------------|------------------------------------|
| postoCodigo      | varchar (7)   | Código do posto                    |
| dadoData         | date          | Data correspondente a inserção dos |
|                  |               | dados                              |
| dadoPrecipitacao | float (10,2)  | Dado relativo a precipitação       |
| dadoTempMaxima   | float (10,2)  | Dado relativo a temperatura máxima |
| dadoTempMinima   | float (10,2)  | Dado relativo a temperatura mínima |

**Tabela Risco de Incêndio (tblRiscolncendio):** esta tabela armazena os dados referente ao risco de incêndio para cada posto. Chave primária: riscoValorInicial + riscoValorFinal.

| Nome do Campo     | Tipo do Campo     | Descrição do Campo                     |
|-------------------|-------------------|----------------------------------------|
| riscoValorInicial | smallint (6)      | Campo que apresenta o valor inicial do |
|                   |                   | intervalo de risco para uma respectiva |
|                   |                   | mensagem                               |
| riscoValorFinal   | smallint (6)      | Campo que apresenta o valor final do   |
|                   |                   | intervalo de risco para uma respectiva |
|                   | ~~                | mensagem                               |
| riscoMensagem     | varchar (255)     | Campo que apresenta a mensagem de      |
|                   |                   | risco de incêndio para um determinado  |
|                   |                   | posto e capacidade de armazenamento    |
| 5                 |                   | ou tipo de solo                        |
| riscoCor          | int (10) unsigned | Campo que apresenta a cor que será     |
|                   |                   | mostrado o nível de risco de incêndio  |
| riscoTexto        | text              | Campo que apresenta o nível de risco   |
|                   |                   | de incêndio                            |

# 4. Objetivo Operacional do Sistema

Todos os 11 estados cobertos por este produto foram subdivididos em regiões. Cada região possui um ou mais postos instalados que captam os dados da região e estes chegam até aqui, na Embrapa Monitoramento por Satélite, através do Climatempo Meteorologia.

Através do sistema Balanço Hídrico os agricultores obtém a informação de disponibilidade de água nos solos e consequentemente se o solo precisa ser irrigado ou não para uma determinada cultura, por exemplo.

Neste sistema também é disponibilizado um calendário agrícola, com informações sobre as culturas de cada região e informações sobre o risco de uso do fogo.

# 5. Diferenciando as duas maneiras de processamento do sistema

Neste sistema, o Balanço Hídrico pode ser calculado de duas formas:

**Capacidade de Armazenamento:** considera a capacidade de armazenamento máximo de água no solo com valores fixos de 40, 80 e 120 mm, independente do tipo de solo e da cultura. Por exemplo:

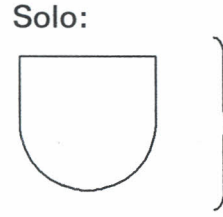

Solo pode reter 40, 80 ou 120 mm de  $H_2O$ Arm. Máximo = 40, 80 ou 120 mm.

**Tipo de solo e profundidade de enraizamento:** o valor de armazenamento máximo de água no solo é calculado em função do fator (valor fixo) de água retido por cm para cada um dos diferentes tipos de solo multiplicado pela profundidade de enraizamento (40, 80 ou 120cm), que depende da cultura que se quer plantar. Neste tipo de balanço hídrico o agricultor precisa saber o tipo do solo e a cultura para que o balanço possa ser calculado.

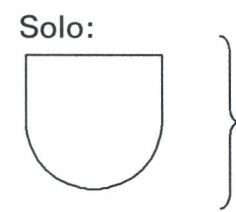

Solo Litólico: fator/cm;
 Feijão: 40cm de enraizamento
 Arm. Máximo = fator x 40 = Ymm

# 6. Apresentação do funcionamento do Sistema

Tela Principal:

| Balanço Hídrico Ver. 4 | 1.3.3                |               |       |
|------------------------|----------------------|---------------|-------|
| Arquivo                | Balanço              | Utilitários   | Sobre |
| Estados                | Processamento        | Arquivo Morto |       |
| Regiões                | — Gerar arquivos HTM | L             |       |
| Municípios             | Análise              |               |       |
| Postos                 |                      |               |       |
| Fontes                 |                      |               |       |
| Solos                  |                      |               |       |
| Culturas               |                      |               |       |
| Dados Climatológi      | cos                  |               |       |
| Atividades Agrícol     | as                   |               |       |
| Calendário Agrícol     | a                    |               |       |
| Risco de Incêndio      |                      |               |       |
| Importar Dados CI      | imatológicos         |               |       |
| Gráficos               |                      |               |       |
| Parâmetros do Sis      | tema                 |               |       |
| Sair                   |                      |               |       |
|                        |                      |               |       |
|                        |                      |               |       |
|                        |                      |               |       |
|                        |                      |               |       |

Selecionando as opções do menu:

## 7. Módulo Arquivo

Neste módulo as opções disponíveis são: Estados, Regiões, Municípios, Postos, Fontes, Solos, Culturas, Dados Climatológicos, Atividades Agrícolas, Calendário Agrícola, Risco de Incêndio, Importar Dados Climatológicos, Gráficos, Parâmetros do Sistema e Sair. Todas essas opções serão apresentadas à seguir:

### 7.1. Estados

Ao selecionar a opção Arquivo/Estados aparecerá a seguinte tela:

| Sigla:     | AC   | Cancel          |
|------------|------|-----------------|
| Descrição: | ACRE |                 |
| Solos      |      | Editar 🎦 Exclui |

Nesta tela aparecerão os dados do estado escolhido, como a sigla e a descrição. Para selecionar um estado diferente basta utilizar as setas abaixo. Na parte inferior da tela aparecerá o número de estados cadastrados no sistema.

#### Botões:

**Incluir:** este botão deve ser utilizado caso seja preciso incluir um novo estado. Para isso, basta clicar no botão Incluir, entrar com os dados e clicar no botão OK para confirmar a inclusão ou no botão Cancelar para cancelar a inclusão do novo estado. Se o estado que se deseja incluir possuir a mesma sigla de um estado já cadastrado no sistema, este exibirá uma mensagem informando que já existe um estado com esta sigla.

**Editar:** este botão deve ser utilizado caso seja necessário modificar algum dado referente ao estado selecionado. Selecione o estado, clique no botão

Editar, modifique o que for preciso e clique no botão OK para salvar a alteração ou no botão Cancelar para cancelar a edição. Se na edição da sigla do estado, esta nova sigla já corresponder a algum outro estado já cadastrado no sistema, este exibirá uma mensagem informando que já existe um estado com esta sigla.

**Excluir**: este botão deve ser utilizado caso seja necessário excluir um estado. Selecione o estado desejado, clique no botão Excluir e em seguida é mostrada uma mensagem de confirmação de exclusão. Clique no botão SIM para confirmar a exclusão, ou no botão NÃO para cancelar. É importante lembrar que a exclusão de um estado implicará na exclusão de municípios, postos e solos a ele relacionados.

**Solos:** este botão exibirá uma tela onde será mostrado os solos existentes para o estado selecionado.

| Solos por Estado    | 2                                                                                                    |
|---------------------|----------------------------------------------------------------------------------------------------|
| r                   | The second second second second second second second second second second second second second second second s                                                                                                    |
| Ectador ACBE        |                                                                                                    |
| Estado: Aone        | And the second second se |
| Solos               |                                                                                                    |
| Areia Quartzosa     |                                                                                                    |
|                     |                                                                                                    |
|                     | in an the officer ates of a                                                                                                    |
|                     |                                                                                                    |
|                     |                                                                                                    |
| Tachin K Frankright | Fachau                                                                                                    |
|                     | recinar                                                                                                    |
|                     |                                                                                                    |

Na parte inferior da tela aparecerá o número de solos existentes para aquele estado selecionado.

#### **Botões:**

**Excluir:** este botão deve ser utilizado caso seja necessário excluir um solo para um determinado estado. Escolha o solo que se deseja eliminar do sistema, clique no botão Excluir e em seguida é exibida uma mensagem de confirmação de exclusão. Clique no botão SIM para confirmar a exclusão ou no botão NÃO para cancelar.

Fechar: este botão deve ser utilizado para fechar a tela.

**Incluir:** este botão deve ser utilizado caso seja necessário incluir um novo solo para um determinado estado previamente selecionado. Clicando neste botão a seguinte tela será exibida:

| Pesquisar:    |                              |            |            |
|---------------|------------------------------|------------|------------|
| Campo:        | Descrição                    |            | -          |
| Descrição     |                              |            |            |
| Aluvial       | States and the second second |            |            |
| Areia Quartzo | sa                           | No. States |            |
| Brunizém      |                              |            |            |
| Brunizém-Ave  | ermelhado                    |            |            |
| Cambissolo    |                              |            |            |
| Latossolo Arr | iarelo Argiloso              | 327        | the second |
| Latossolo Bru | ino                          |            | -          |

Na lista Descrição, da tela acima, serão listados todos os solos cadastrados no sistema, você poderá incluir qualquer solo desta lista, desde que, este já não esteja cadastrado para àquele determinado estado.

A inclusão poderá ser feita de duas formas: selecionando o solo que se deseja incluir diretamente na lista que contém a descrição dos mesmos, ou então digitando no campo Pesquisar o nome do solo e este aparecerá selecionado na lista, caso exista. Se o solo digitado no campo Pesquisar não existir no cadastro do sistema, este exibirá uma mensagem no rodapé da tela informando que o registro não foi encontrado. Se o solo que se deseja incluir já existir cadastrado para àquele determinado estado, o sistema exibirá uma mensagem informando que este solo já está cadastrado para àquele estado. Para confirmar a inclusão do novo solo, basta clicar no botão OK, para cancelar clique no botão Cancelar. O campo de nome Campo mostra através de qual campo da tabela a pesquisa é realizada, neste caso, a procura é realizada através do campo Descrição.

Sistema Balanço Hídrico <sup>e</sup> Calendário Agrícola

### 7.2. Regiões

Ao selecionar a opção Arquivo/Regiões aparecerá a seguinte tela:

| Regiao Provisória                   |   |
|-------------------------------------|---|
| SP-Região de Bauru - Central        |   |
| SP-Região de Campinas - Leste       |   |
| SP-Região de Ribeirão Preto - Norte |   |
| SP-Região do Pontal do Paranapanema |   |
| SP-Região do Vale do Paraíba        |   |
| SP-Região do Vale do Paranapanema   |   |
| SP-Região Litorânea                 | - |

Nesta tela aparecerão todos as regiões cadastradas no sistema. Na parte inferior da tela é exibido o número de regiões cadastradas.

#### Botões:

**Excluir:** este botão deve ser utilizado caso seja necessário excluir uma região cadastrada no sistema. Selecione a região desejada, clique no botão Excluir e em seguida aparecerá uma mensagem de confirmação de exclusão, clique no botão SIM para confirmar, ou no botão NÃO para cancelar a exclusão da região. É importante lembrar que a exclusão de uma região implicará na exclusão de municípios, postos e culturas relacionados à ela.

**Incluir:** este botão deve ser utilizado caso seja necessário incluir uma nova região no sistema. Clicando no botão Incluir, aparecerá a seguinte tela:

| Entre com a descrição da região | ОК     |
|---------------------------------|--------|
|                                 | Cancel |
|                                 |        |

Nesta tela, entre com a sigla do estado + '-' + descrição da região. Por exemplo: SP-Região Litorânea. É necessário que se entre com a sigla do estado antes do nome da região por dois motivos:

- Pode ocorrer a existência de duas ou mais regiões com o mesmo nome para diferentes estados;
- Colocando a sigla do estado na frente do nome da região, estas ficam listadas em ordem crescente por estado.

Após ter entrado com a sigla do estado e sua descrição, pressione o botão OK, para confirmar a inclusão, ou o botão Cancel para cancelar. Se a região que se deseja incluir já existir cadastrada no sistema, este exibirá uma mensagem informando que a região já existe.

Editar: este botão deve ser utilizado caso seja necessário mudar a descrição da região selecionada. Selecione a região que se deseja modificar, clique no botão Editar e aparecerá a seguinte tela:

| ×      |
|--------|
| OK     |
| Cancel |
| Cancel |
|        |
|        |

Digite a nova descrição para a região e pressione o botão OK para confirmar a alteração ou o botão Cancel para cancelar. Se a nova descrição da região for igual a uma região já cadastrada no sistema, este exibirá uma mensagem informando que esta região já existe.

**Procurar:** este botão deve ser utilizado caso seja necessário procurar alguma região cadastrada no sistema.

| Pesquisar:  |                           |                 |
|-------------|---------------------------|-----------------|
| Campo:      | Regiões                   |                 |
| Regiões     |                           | -               |
| SP-Região d | le Bauru - Central        | Strate Carlos - |
| SP-Região d | le Campinas - Leste       |                 |
| SP-Região d | le Ribeirão Preto - Norte |                 |
| SP-Região d | lo Pontal do Paranapanema |                 |
| SP-Região d | o Vale do Paraíba         |                 |
| SP-Região d | lo Vale do Paranapanema   |                 |
| SP-Região L | itorânea                  | -               |

Clicando no botão Procurar aparecerá a seguinte tela:

24

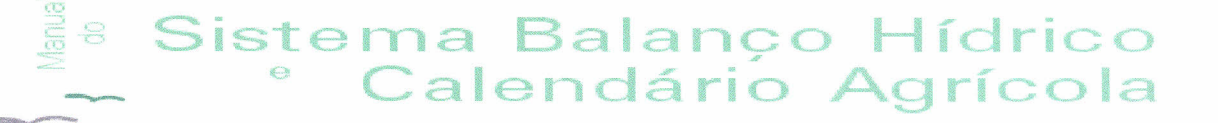

Na lista Regiões, da tela acima, serão listadas todas as regiões cadastradas no sistema.

A procura poderá ser feita de duas formas: clicando na região que se deseja diretamente na lista que contém a descrição das mesmas, ou então digitando no campo Pesquisar o nome da região e esta aparecerá selecionada na lista, caso exista. É importante lembrar que a sigla do estado deve sempre ser digitada em letra maiúscula. Se a região digitada no campo Pesquisar não existir no cadastro do sistema, este exibirá uma mensagem no rodapé da tela informando que o registro não foi encontrado. Para confirmar a escolha da região, basta clicar no botão OK, para cancelar clique no botão Cancelar. O campo de nome Campo mostra através de qual campo da tabela a pesquisa é realizada, no caso da figura acima a procura é realizada através do campo Regiões.

**Culturas:** este botão deve ser utilizado caso deseje visualizar a lista de todas as culturas cadastradas para a região selecionada.

Escolha a região que se deseja, clique no botão Culturas e aparecerá a seguinte tela:

| egião:  SP-Região de Bauru - Ce | entral |
|---------------------------------|--------|
| Culturas                        |        |
| Café                            |        |
| Cana ano                        |        |
| Cana ano e 1/2                  |        |
| Citrus                          |        |
| Milho (safra)                   |        |
|                                 |        |

#### **Botões:**

**Excluir:** este botão deve ser utilizado caso seja necessário excluir uma cultura para uma determinada região. Escolha a cultura que se deseja excluir, clique no botão Excluir e em seguida é exibida uma mensagem de confirmação de exclusão. Clique no botão SIM para confirmar a exclusão ou no botão Cancelar para cancelar.

Fechar: este botão deve ser utilizado para fechar a tela.

Sistema Balanço Hídrico <sup>e</sup> Calendário Agrícola

**Incluir:** este botão deve ser utilizado caso seja necessário incluir uma nova cultura para determinada região. Clicando neste botão a seguinte tela será exibida:

| no: Descrição    |                                         |
|------------------|-----------------------------------------|
| iner I p coordoo | -                                       |
| crição           |                                         |
| dão              | C. D. HE PLAN                           |
| ana              | -                                       |
| 6                |                                         |
| a ano            |                                         |
| a ano e 1/2      |                                         |
| 21               |                                         |
| 10               | AND AND AND AND AND AND AND AND AND AND |

Na lista Descrição, da tela acima, serão listadas todas as culturas cadastradas no sistema, você poderá incluir qualquer cultura desta lista, desde que, esta já não esteja cadastrada para aquela determinada região.

A inclusão poderá ser feita de duas formas: selecionando a cultura que se deseja incluir diretamente na lista que contém a descrição das mesmas, ou então digitando no campo Pesquisar o nome da cultura e esta aparecerá selecionada na lista, caso exista. Se a cultura digitada no campo Pesquisar não existe no cadastro do sistema, este exibirá uma mensagem no rodapé da tela informando que o registro não foi encontrado. Se a cultura que se deseja incluir já existir no cadastro do sistema para àquela região, o sistema exibirá uma mensagem informando que a cultura já está cadastrada. Para confirmar a inclusão da nova cultura, basta clicar no botão OK, para cancelar clique no botão Cancelar. O campo de nome Campo mostra através de qual campo da tabela a pesquisa é realizada, no caso da figura acima a procura é realizada através do campo Descrição.

### 7.3. Municípios

Ao selecionar a opção Arquivo/Municípios aparecerá a seguinte tela:

| 1unicípio:           | Aimorés                        |          | Sigla:  | aimo  | Ø OK      |
|----------------------|--------------------------------|----------|---------|-------|-----------|
| Região:              | Regiao Provisória              | -        | Estado: | MG    | Z Cancela |
| ltitude:             | 0                              |          |         |       |           |
| Capacida<br>Data: 17 | de de Campo Inici<br>7/03/2000 | al (CCI) | Fato    | r: 1  | 🗎 Inclui  |
| Latitude:            |                                | Longitu  | de:     |       |           |
| Grau: -19            | Min: 29                        | Grau:    | 1 M     | in: 4 |           |
|                      |                                |          |         |       |           |

Nesta tela aparecerão todos os dados relativos aos municípios. Na parte inferior da tela aparecerá o número de municípios cadastrados no sistema.

#### Botões:

Incluir: este botão deve ser utilizado caso seja necessário incluir um novo município. Para isso basta clicar no botão Incluir, entrar com todos os dados e clicar no botão OK para confirmar a inclusão ou no botão Cancelar para cancelar a inclusão de um novo município. Não é permitido incluir um município que possua o mesmo nome e estado de um município já cadastrado. Se isso ocorrer o sistema exibirá um mensagem informando que o município já está cadastrado. O sistema também não permite a entrada de apenas alguns campos na inclusão de um município novo, se isso ocorrer ele irá exibir mensagens solicitando a entrada desses dados que faltam, com exceção do campo altitude.

Editar: este botão deve ser utilizado caso seja necessário mudar algum dado referente ao município selecionado. Selecione o município, clique no botão Editar, mude o que for preciso e clique no botão OK para salvar a alteração ou no botão Cancelar para cancelar a edição. Não é permitido que um município possua o mesmo nome e estado de um município já cadastrado. Se isso ocorrer o sistema exibirá um mensagem informando que o município já está cadastrado.

**Excluir:** este botão deve ser utilizado caso deseje excluir um município. Selecione o município desejado, clique no botão Excluir e em seguida é mostrada uma mensagem de confirmação de exclusão. A exclusão de um

município implicará na exclusão de postos e dados climatológicos a ele associados. Clique no botão SIM para confirmar a exclusão, ou no botão NÃO para cancelar.

Para selecionar um município diferente basta utilizar as setas abaixo ou clicar no botão que fica ao lado do campo município. Pressionando este botão, aparecerá a seguinte tela:

| Pesquisar:    | ļ         |       |        |   |
|---------------|-----------|-------|--------|---|
| Campo:        | Município |       |        | • |
| Município     |           | Sigla | Estado |   |
| Aimorés       |           | aimo  | MG     |   |
| Alta Floresta |           | alta  | MT     |   |
| Araçatuba     |           | arac  | SP     |   |
| Araçuaí       |           | arcu  | MG     |   |
| Aragarças     |           | arag  | GO     |   |
| Araxá         |           | arax  | MG     |   |
| Arinos        |           | arin  | MG     | - |

Na lista Município, da tela acima, serão listados todos os municípios cadastrados no sistema, com suas respectivas siglas e estados. A procura por um município poderá ser feita de duas formas: selecionando o município que se deseja diretamente na lista que contém os mesmos, ou então digitando no campo Pesquisar o nome do município e este aparecerá selecionado na lista, caso exista. Se o município digitado no campo Pesquisar não existe no cadastro do sistema, este exibirá uma mensagem no rodapé da tela informando que o registro não foi encontrado. O campo de nome Campo mostra através de qual campo da tabela a pesquisa é realizada, na figura acima a procura é realizada através do campo Município. Para confirmar a seleção de um determinado município, basta clicar no botão OK, e todos os dados relativos a ele serão mostrados; para cancelar clique no botão Cancelar.

28

### 7.4. Postos

Ao selecionar a opção Arquivo/ Postos aparecerá a seguinte tela:

| Código: 82965                 |                              | Ок                                      |
|-------------------------------|------------------------------|-----------------------------------------|
| Descrição: ALTA FLORESTA      |                              | X Cance                                 |
| Município: Alta Floresta - MT | <b>•</b>                     | Tacl                                    |
| Fonte: Climatempo             |                              | Edit                                    |
| Latitude:                     | Longitude:                   | Kan Kan Kan Kan Kan Kan Kan Kan Kan Kan |
| Grau: -9 Min: 52              | Grau: 56 Min: 6              |                                         |
| 🔽 Processar cálculo do bala   | nço hídrico para este posto  |                                         |
| Esse posto representa o       | município (proc. versão 3.0) |                                         |
|                               |                              |                                         |

Na tela acima aparecerão todos os dados relativos ao posto selecionado. Na parte inferior da tela aparecerá o número de postos cadastrados no sistema. Se o campo Processar cálculo do balanço hídrico para este posto, estiver setado significa que o cálculo do balanço hídrico para o posto selecionado será realizado, caso contrário não. E o campo "Esse posto representa o município (proc. versão 3.0)", significa que esse posto representa um município na versão 3.0 do balanço hídrico.

#### Botões:

Incluir: este botão deve ser utilizado caso seja necessário incluir um novo posto. Para isso basta clicar no botão Incluir, entrar com todos os dados e clicar no botão OK para confirmar a inclusão ou no botão Cancelar para cancelar a inclusão de um novo posto. Não é permitido incluir um posto que possua o mesmo código de um posto já cadastrado. Se isso ocorrer o sistema exibirá uma mensagem informando que o posto já está cadastrado. O sistema também não permite a entrada de apenas alguns campos na inclusão de um posto novo, se isso acontecer ele irá exibir mensagens solicitando a entrada desses dados que faltam.

**Editar:** este botão deve ser utilizado caso seja necessário mudar algum dado referente ao posto selecionado. Selecione o posto, clique no botão Editar, mude o que for preciso e clique no botão OK para salvar a alteração ou no botão Cancelar para cancelar a edição. Lembrando que, não é permitido que um posto possua o mesmo código de um posto já cadastrado. Se isso ocorrer o sistema exibirá uma mensagem informando que o posto já está cadastrado.

Sistema Balanço Hídrico <sup>°</sup> Calendário Agrícola

**Excluir:** este botão deve ser utilizado caso seja necessário excluir um posto. Selecione o posto desejado, clique no botão Excluir e em seguida é mostrada uma mensagem de confirmação de exclusão. É importante lembrar que a exclusão de um posto implicará na exclusão dos dados climatológicos à ele associados. Clique no botão SIM para confirmar a exclusão, ou no botão NÃO para cancelar.

Para selecionar um posto diferente basta utilizar as setas abaixo ou clicar no botão que fica ao lado do campo código. Pressionando este botão, aparecerá a seguinte tela:

| Pesquisar:    |        |                |
|---------------|--------|----------------|
| Campo: Posto  |        | •              |
| Posto         | Código |                |
| ALTA FLORESTA | 82965  |                |
| VERA G.CELES. | 83264  |                |
| DIAMANTINO    | 83309  |                |
| XAVANTINA*    | 83319  | Parties of the |
| POSSE         | 83332  |                |
| ESPINOSA      | 83338  |                |
| CUIABA        | 83361  | •              |

Na lista Posto, da tela acima, serão listados todos os postos cadastrados no sistema, com seus respectivos códigos. A procura por um posto poderá ser realizada de duas formas: selecionando o posto que se deseja diretamente na lista que contém os mesmos, ou então, digitando no campo Pesquisar o nome do posto e este aparecerá selecionado na lista, caso exista. Se o posto digitado no campo Pesquisar não existe no cadastro do sistema, este exibirá uma mensagem no rodapé da tela informando que o registro não foi encontrado. O campo de nome Campo mostra através de qual campo da tabela a pesquisa é realizada, na figura acima a procura é realizada através do campo Posto. Para confirmar a seleção de um determinado posto, basta clicar no botão OK, e todos os dados relativos a ele serão mostrados; para cancelar clique no botão Cancelar.

30

## 7.5. Fontes

Ao selecionar a opção Arquivo/Fontes aparecerá a seguinte tela:

| Fontes     | Período |           |
|------------|---------|-----------|
| Climatempo | 1       |           |
| AC         | 3       |           |
|            |         | 0.10545.2 |
|            |         |           |

Nesta tela aparecerão listados os dados relativos às fontes de origem dos dados climatológicos, como a descrição e o período. O período é a quantidade de dias em que o dado é acumulado. Na parte inferior da tela aparecerá o número de fontes cadastradas no sistema.

#### Botões:

**Excluir:** este botão deve ser utilizado caso seja necessário excluir uma fonte. Selecione a fonte desejada, clique no botão Excluir e em seguida é mostrada uma mensagem de confirmação de exclusão. É importante lembrar que a exclusão de uma fonte implicará na exclusão dos postos à ela associados. Clique no botão SIM para confirmar a exclusão, ou no botão NÃO para cancelar.

**Incluir:** este botão deve ser utilizado caso seja preciso incluir uma nova fonte. Clicando no botão Incluir, aparecerá a seguinte tela:

| eríodo dos dados: 1 |  |
|---------------------|--|

Na tela acima entre com os dados e clique no botão OK para confirmar a inclusão ou no botão Cancelar para cancelar a inclusão de uma nova fonte. Não é permitido incluir uma fonte que possua o mesmo nome de outra já cadastrada. Se isso ocorrer o sistema exibirá uma mensagem informando que a fonte já existe. O sistema também não permite a entrada de apenas um dos campos na inclusão de uma fonte nova, se isso acontecer o botão OK não ficará acessível enquanto não forem preenchidos todos os campos. Por default, o campo período vem preenchido com o valor 1, e não é aceito nesse campo valores menores ou iguais a zero.

Editar: este botão deve ser utilizado caso deseje mudar o período da fonte selecionada. Selecione a fonte, clique no botão Editar, e aparecerá a seguinte tela:

| Nome:   | Climatempo |  |
|---------|------------|--|
| Período | dos dados: |  |

Mude o período e clique no botão OK para salvar a alteração ou no botão Cancelar para cancelar. Lembrando que não é permitido que uma fonte possua o período menor ou igual a zero. Se isso ocorrer o botão OK ficará inacessível até que se coloque um período válido neste campo.

**Procurar:** este botão deve ser utilizado caso deseje procurar alguma fonte cadastrada no sistema.

| Pesquisar:        |        |   |
|-------------------|--------|---|
| Campo:            | Fontes | • |
| Fontes            |        |   |
| Climatempo<br>IAC |        |   |
|                   |        |   |
|                   |        |   |
|                   |        |   |

Clicando no botão Procurar aparecerá a seguinte tela:

Na lista Fontes, da tela acima, serão listadas todas as fontes cadastradas no sistema.

Sistema Balanço Hídrico

Calendário Agrícola

A procura poderá ser feita de duas formas: clicando na fonte que se deseja selecionar diretamente na lista que contém a descrição das mesmas, ou então digitando no campo Pesquisar o nome da fonte e esta aparecerá selecionada na lista, caso exista. Se a fonte digitada no campo Pesquisar não existir no cadastro do sistema, este exibirá uma mensagem no rodapé da tela informando que o registro não foi encontrado. Para confirmar a escolha da fonte, basta clicar no botão OK, para cancelar clique no botão Cancelar. O campo de nome Campo mostra através de qual campo da tabela a pesquisa é realizada, no caso da figura acima a procura é realizada através do campo Fontes.

#### 7.6. Solos

Ao selecionar a opção Arquivo/Solos aparecerá a seguinte tela:

| Sigla:                           | al                                                                  | X Cancel |
|----------------------------------|---------------------------------------------------------------------|----------|
| Descrição:                       | Aluvial                                                             |          |
| Fator água disp.<br>no solo (mm) | Fator água disp.         3,03           1,06         no solo 2 (mm) |          |
| Profundidades d                  | le enraizamento                                                     | Edita    |
| ₩ 40 cm                          | 🔽 80 cm 🖾 120 cm                                                    | Exclu    |

Nesta tela aparecerão listados todos os dados relativos ao solo selecionado. Segue abaixo a explicação de alguns campos da tela acima:

- Fator água disp. no solo (mm): é a quantidade máxima de água, em milímetros, que o solo consegue absorver. Este valor é uma constante;
- Fator água disp. no solo 2 (mm): é a quantidade máxima de água, em milímetros, que o solo consegue absorver, no caso do Balanço Hídrico 2 (Preparo do Solo). Este valor é uma constante;
- Profundidades de enraizamento: indica em quais profundidades de enraizamento(cultura) vai ser realizado o processamento do balanço hídrico.

Na parte inferior da tela aparecerá o número de solos cadastrados no sistema. Para selecionar um solo diferente basta utilizar as setas abaixo.

Sistema Balanço Hídrico <sup>e</sup> Calendário Agrícola

#### Botões:

**Excluir:** este botão deve ser utilizado caso deseje excluir um solo. Selecione o solo desejado, clique no botão Excluir e em seguida é mostrada uma mensagem de confirmação de exclusão. É importante lembrar que a exclusão de um solo implicará na exclusão do relacionamento solo/estado. Clique no botão SIM para confirmar a exclusão, ou no botão NÃO para cancelar.

**Incluir:** este botão deve ser utilizado caso seja preciso incluir um novo solo. Para isso, clique no botão Incluir, entre com todos os dados e clique no botão OK para confirmar ou no botão Cancelar para cancelar a inclusão de um novo solo. Não é permitido incluir um solo que possua a mesma sigla de um solo já cadastrado. Se isso ocorrer o sistema exibirá uma mensagem informando que já existe um solo com esse nome. O sistema também não permite a entrada de apenas alguns campos na inclusão de um solo novo, se isso acontecer ele irá exibir mensagens solicitando a entrada desses dados que faltam.

Editar: este botão deve ser utilizado caso seja preciso mudar algum dado referente ao solo selecionado. Selecione o solo, clique no botão Editar, mude o que for preciso e clique no botão OK para salvar a alteração ou no botão Cancelar para cancelar. Não é permitido que um solo possua a mesma sigla de um solo já cadastrado. Se isso ocorrer o sistema exibirá uma mensagem informando que já existe um solo com esse nome.

#### 7.7. Culturas

Ao selecionar a opção Arquivo/Culturas aparecerá a seguinte tela:

| Algodão        | - |
|----------------|---|
| Banana         |   |
| Café           |   |
| Cana ano       |   |
| Cana ano e 1/2 |   |
| Citrus         |   |
| Feijão (águas) |   |
| Feijão (seca)  | - |

Sistema Balanço Hídrico <sup>e</sup> Calendário Agrícola

<sup>•</sup>Na tela acima aparecerão todas as culturas cadastradas no sistema. Na parte inferior da tela aparecerá o número de culturas cadastradas. Para selecionar uma cultura diferente basta utilizar as setas abaixo.

#### Botões:

**Excluir:** este botão deve ser utilizado caso seja necessário excluir uma cultura. Selecione a cultura desejada, clique no botão Excluir e em seguida é mostrada uma mensagem de confirmação de exclusão. É importante lembrar que a exclusão de uma cultura implicará na exclusão do relacionamento região/cultura. Clique no botão SIM para confirmar a exclusão, ou no botão NÃO para cancelar.

**Incluir:** este botão deve ser utilizado caso seja preciso incluir uma nova cultura. Clicando no botão Incluir, aparecerá a seguinte tela:

| ntre com a descrição da cultura | OK     |
|---------------------------------|--------|
|                                 | Cancel |

Na tela acima entre com a descrição da nova cultura e clique no botão OK para confirmar a inclusão ou no botão Cancel para cancelar a inclusão de uma nova cultura. Não é permitido incluir uma cultura que possua o mesmo nome de uma cultura já cadastrada. Se isso ocorrer o sistema exibirá uma mensagem informando que a cultura já existe.

**Editar:** este botão deve ser utilizado caso seja necessário mudar a descrição da cultura selecionada. Escolha a cultura, clique no botão Editar, e aparecerá a seguinte tela:

|                                      | _      |
|--------------------------------------|--------|
| ntre com a nova descrição da cultura | OK     |
|                                      | Cancel |
|                                      | Land   |
|                                      |        |

Mude a descrição da cultura e clique no botão OK para salvar a alteração ou no botão Cancel para cancelar a edição. Lembrando que não é permitido que uma cultura possua o mesmo nome de uma cultura já cadastrada. Se isso ocorrer o sistema exibirá uma mensagem informando que a cultura já existe.

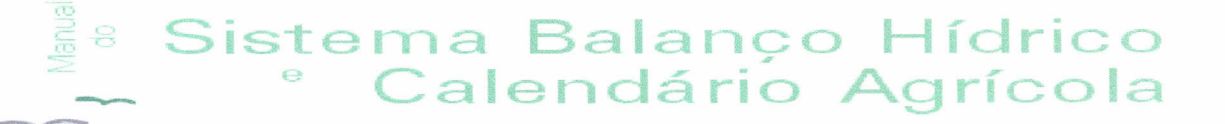

**Procurar:** este botão deve ser utilizado caso seja necessário procurar alguma cultura cadastrada no sistema.

| Pesquisar:      |                                                                                                    |
|-----------------|----------------------------------------------------------------------------------------------------|
| Campo: Culturas | •                                                                                                    |
| Culturas        |                                                                                                    |
| Banana          |                                                                                                    |
| Café            |                                                                                                    |
| Cana ano        |                                                                                                    |
| Cana ano e 1/2  |                                                                                                    |
| Citrus          |                                                                                                    |
| Feijão (águas)  | and the second second second second second second second second second second second second second second second |
| Feijão (seca)   | ×                                                                                                    |

Clicando no botão Procurar aparecerá a seguinte tela:

Na lista Culturas, da tela acima, serão listadas todas as culturas cadastradas no sistema.

A procura poderá ser feita de duas formas: clicando na cultura que se deseja diretamente na lista que contém a descrição das mesmas, ou então, digitando no campo Pesquisar o nome da cultura e esta aparecerá selecionada na lista, caso exista. Se a cultura digitada no campo Pesquisar não existir no cadastro do sistema, este exibirá uma mensagem no rodapé da tela informando que o registro não foi encontrado. Para confirmar a escolha da cultura, basta clicar no botão OK, para cancelar clique no botão Cancelar. O campo de nome Campo mostra através de qual campo da tabela a pesquisa é realizada, no caso da figura acima a procura é realizada através do campo Culturas.

Sistema Balanço Hídrico <sup>°</sup> Calendário Agrícola

### 7.8. Dados Climatológicos

Ao selecionar a opção Arquivo/Dados Climatológicos aparecerá a seguinte tela:

| Posto:        | 82965 - Alta Flores | sta/MT            | -    | S Car   | nce |
|---------------|---------------------|-------------------|------|---------|-----|
| Início:       | 30/06/1999          |                   |      | <u></u> |     |
| Data:         | 30/06/1999          | Temp. Máxima: 32  | ,1 ° |         | dit |
| Temp Mádia:   |                     | Temp. Mínima: 20  | ,7   | C AB    | ch  |
| remp. Picula. | 26,0                | Precipitação: 0,0 | ) '  | nm      |     |

Na tela acima aparecerão os dados climatológicos para o posto selecionado.

Para selecionar um posto diferente basta utilizar a seta que fica ao lado do campo Posto.

Segue abaixo a explicação de alguns campos da tela acima:

- Início: data que se refere ao primeiro dia de entrada dos dados climatológicos no sistema, esta data nunca é modificada;
- Data: data a que os dados climatológicos se referem. Pode-se percorrer as datas de entrada de dados climatológicos através das setas que se encontram na parte inferior da tela.

O sistema sabe a periodicidade dos dados climatológicos para cada posto através de um cálculo que é realizado, que consiste na diferença da data dos dois últimos registros. O resultado dessa diferença será a periodicidade dos dados para aquele posto. Dessa forma, quando se percorre as datas de entrada dos dados, percebe-se que estas variam de um posto para outro.

- Temperatura Máxima: temperatura máxima para o posto na data especificada no campo Data;
- Temperatura Mínima: temperatura mínima para o posto na data especificada no campo Data;
- Temperatura Média: é calculada com base nas temperaturas máxima e mínima;

37

• Precipitação: representa o quanto choveu naquele posto na data especificada no campo Data.

#### Botões:

**Excluir:** este botão deve ser utilizado caso seja necessário excluir os dados climatológicos para um determinado posto e uma data específica. Selecione o posto desejado, clique no botão Excluir e em seguida é mostrada uma mensagem de confirmação de exclusão. Clique no botão SIM para confirmar a exclusão, ou no botão NÃO para cancelar.

Incluir: este botão deve ser utilizado caso seja necessário incluir novos dados climatológicos para um determinado posto. Selecione o posto e clique no botão Incluir. A data para a nova inclusão dos dados aparecerá automaticamente, devido ao fato do sistema saber a periodicidade dos dados para cada posto. Se por um acaso essa periodicidade mudar, basta na hora da inclusão dos dados climatológicos indicar a nova data e a partir daí o sistema assume a nova periodicidade dos dados climatológicos para aquele respectivo posto.

Entre com os dados das temperaturas(máxima e mínima) e a precipitação. O sistema não permite a entrada de apenas um dos campos na inclusão de um dado climatológico, se isso acontecer o sistema ficará solicitando a entrada dos dados que faltam até que todos sejam inseridos. Se as temperaturas máxima e mínima forem inseridas de forma invertida, o sistema avisa que a temperatura máxima possui um valor inferior a temperatura mínima e pergunta se deseja invertê-las. Clique no botão SIM para confirmar a inversão, ou no botão NÃO para cancelar.

Por fim, clique no botão OK para confirmar a inclusão dos dados ou no botão Cancelar para cancelar.

Editar: este botão deve ser utilizado caso seja necessário mudar os dados climatológicos de um determinado posto. Escolha o posto, clique no botão Editar, e os campos referentes as temperaturas (máxima e mínima) ficarão acessíveis para serem editados. O sistema não permite que se deixe campos em branco, se isso ocorrer o sistema ficará solicitando a entrada dos dados que faltam até que todos sejam preenchidos. Se as temperaturas máxima e mínima forem inseridas de forma invertida, o sistema avisa que a temperatura máxima possui um valor inferior a temperatura mínima e pergunta se deseja invertê-las. Clique no botão SIM para confirmar a inversão, ou no botão NÃO para cancelar.

Por fim, clique no botão OK para confirmar a edição dos dados ou no botão Cancelar para cancelar.

## 7.9. Atividades Agrícolas

Ao selecionar a opção Arquivo/Atividades Agrícolas aparecerá a seguinte tela:

| Hernaducs                  |      |               |
|----------------------------|------|---------------|
| Brotação                   |      |               |
| Colheita                   |      |               |
| Colheita Precoce           | 18 a |               |
| Colheita Tardia            |      |               |
| Cresc. e Desenvolvimento   | ~    |               |
| Desenvolvimento do Fruto   |      |               |
| Desenvolvimento Vegetativo |      |               |
| Florescimento              |      | -             |
|                            |      |               |
|                            |      | Sector States |

Na tela acima aparecerão todas as atividades agrícolas cadastradas no sistema.

Na parte inferior da tela aparecerá o número de atividades agrícolas cadastradas. Para selecionar uma atividade diferente basta utilizar as setas.

#### Botões:

**Excluir:** este botão deve ser utilizado caso seja necessário excluir uma atividade agrícola. Selecione a atividade desejada, clique no botão Excluir e em seguida é mostrada uma mensagem de confirmação de exclusão. É importante lembrar que a exclusão de uma atividade agrícola implicará na exclusão de regras e do calendário agrícola à ela associadas. Clique no botão SIM para confirmar a exclusão, ou no botão NÃO para cancelar.

**Incluir:** este botão deve ser utilizado caso seja preciso incluir uma nova atividade. Clicando no botão Incluir, aparecerá a seguinte tela:

| alanço Hídrico                     | <u>&gt;</u> |
|------------------------------------|-------------|
| Entre com a descrição da atividade | OK          |
|                                    | Cancel      |

39

Na tela acima entre com a descrição da nova atividade e clique no botão OK para confirmar a inclusão da nova atividade ou no botão Cancel para cancelar. Não é permitido incluir uma atividade que possua o mesmo nome de uma atividade já cadastrada no sistema. Se isso ocorrer o sistema exibirá uma mensagem informando que a atividade já existe.

**Editar:** este botão deve ser utilizado caso seja necessário modificar a descrição da atividade selecionada. Escolha a atividade, clique no botão Editar, e aparecerá a seguinte tela:

| Balanço Hídrico                         | ×      |
|-----------------------------------------|--------|
| Entre com a nova descrição da atividade | ОК     |
|                                         | Cancel |
|                                         |        |
| Colheita                                |        |

Mude a descrição da atividade e clique no botão OK para salvar a alteração ou no botão Cancel para cancelar a edição. Não é permitido que uma atividade possua o mesmo nome de uma atividade já cadastrada. Se isso ocorrer o sistema exibirá um mensagem informando que a atividade agrícola já existe.

**Procurar:** este botão deve ser utilizado caso seja preciso procurar alguma atividade agrícola cadastrada no sistema. Clicando no botão Procurar aparecerá a seguinte tela:

| Pesquisar:   |                  |                  |  |
|--------------|------------------|------------------|--|
| Campo:       | Atividades       |                  |  |
| Atividade    | 5                |                  |  |
| Brotação     |                  | TRANK DE DE      |  |
| Colheita     |                  |                  |  |
| Colheita Pre | ecoce            |                  |  |
| Colheita Ta  | rdia             |                  |  |
| Cresc. e De  | esenvolvimento   |                  |  |
| Desenvolvi   | mento do Fruto   | and a second and |  |
| Desenvolvi   | mento Vegetativo |                  |  |

Na lista Atividades, da tela acima, serão listadas todas as culturas cadastradas no sistema.

A procura poderá ser realizada de duas formas: clicando na atividade que se deseja diretamente na lista que contém a descrição das mesmas, ou então digitando no campo Pesquisar o nome da atividade e esta aparecerá selecionada na lista, caso exista. Se a atividade digitada no campo Pesquisar não existir no cadastro do sistema, este exibirá uma mensagem no rodapé da tela informando que o registro não foi encontrado. Para confirmar a escolha da atividade, basta clicar no botão OK, para cancelar clique no botão Cancelar. O campo de nome Campo mostra através de qual campo da tabela a pesquisa é realizada, no caso da figura acima a procura é feita através do campo Atividades.

Sistema Balanço Hídrico

Calendário Agrícola

### 7.10. Calendário Agrícola

Ao selecionar a opção Arquivo/Calendário Agrícola aparecerá a seguinte tela:

| Iu       | ltura:  | Algodão |                         | Ţ   |
|----------|---------|---------|-------------------------|-----|
|          |         |         | 8.7.1                   |     |
|          | Unícia  | 1 Eine  | Periodos<br>Attracta    |     |
| •        | 01/01   | 10/01   | Presc e Desenvolvimento | - I |
| <u>r</u> | 01/01   | 15/02   | Elorescimento           |     |
|          | 15/02   | 15/05   | Colheita                |     |
|          | 01/08   | 30/08   | Preparo do solo         |     |
|          | 01/09   | 20/10   | Semeadura               |     |
|          | 10/09   | 31/10   | Florescimento           |     |
|          | 140,000 | 04.40   |                         |     |

Na tela acima aparecerão listados:

- no combo Estado, a descrição dos estados existentes no sistema;
- no combo Cultura, a descrição das culturas existentes no sistema;
- na grade, serão exibidas, a descrição das atividades agrícolas e as datas de início e fim para cada atividade;

41

 Na parte inferior da tela aparecerá o número de atividades agrícolas cadastradas para a cultura selecionada. Para selecionar uma cultura diferente basta utilizar a seta da combo. Modificando o estado e a cultura, automaticamente as atividades agrícolas mudarão.

#### Botões:

**Excluir:** este botão deve ser utilizado caso seja necessário excluir uma atividade agrícola, para um determinado estado e cultura selecionados anteriormente. Escolha o estado, a cultura e depois a atividade que se deseja excluir. Clique no botão Excluir e em seguida é mostrada uma mensagem de confirmação de exclusão. É importante lembrar que a exclusão de uma atividade agrícola implicará na exclusão das regras à ela associada. Clique no botão SIM para confirmar a exclusão, ou no botão NÃO para cancelar.

**Incluir:** este botão deve ser utilizado caso seja preciso incluir uma nova atividade agrícola para uma determinada cultura. Clicando no botão Incluir, aparecerá a seguinte tela:

| ultura: Algodão |          |
|-----------------|----------|
| \tividade:      | <u> </u> |
| Período:        |          |
| Início: /       | Final: / |

Na tela acima entre com a descrição da nova atividade e o período correspondente, data de início e fim, clique no botão OK para confirmar a inclusão da nova atividade para a cultura selecionada ou no botão Cancel para cancelar. Não é permitido incluir uma atividade que possua o mesmo nome e período de uma atividade já cadastrada para uma determinada cultura. Se isso ocorrer o sistema exibirá uma mensagem informando que este período já existe.

**Editar:** este botão deve ser utilizado caso seja necessário modificar a descrição de uma atividade agrícola. Escolha a atividade, clique no botão Editar, e aparecerá a seguinte tela:

| Cultura:   | Algodão       |        |       |
|------------|---------------|--------|-------|
| Atividade: | Florescimento |        | 1     |
| Período:   |               |        |       |
| Início:    | 01/01         | Final: | 31/01 |

Modifique a descrição da atividade e clique no botão OK para salvar a alteração ou no botão Cancelar para cancelar a edição. Não é permitido que uma atividade possua o mesmo nome e período de uma atividade já cadastrada para a cultura selecionada. Se isso ocorrer o sistema exibirá um mensagem informando que a atividade agrícola já existe.

**Regras:** este botão deve ser utilizado caso seja necessário visualizar as regras para uma determinada atividade agrícola de uma cultura/estado. Selecione a atividade agrícola e clique no botão Regras, aparecerá a seguinte a tela:

| ultura: Algodão                                                  | Atividade: Cresc. e Desenvolvimento Período: 01/01 a 10/01 |   |
|------------------------------------------------------------------|------------------------------------------------------------|---|
| Regra:                                                           | Mensagem:                                                  |   |
| 0.5 * CAD < ARM < 0,7 * CAD<br>ARM >= 0,7 * CAD<br>Chuva < 10 mm | quebra de rendimento devido a falta de água no solo.       | - |
|                                                                  |                                                            |   |

Na tela acima aparecerão listados:

- Cultura: descrição da cultura selecionada anteriormente;
- Atividade: descrição da atividade agrícola escolhida para a cultura selecionada;

43

- Período: período a que se refere a atividade agrícola;
- Regras: conjunto de regras para a cultura/atividade agrícola;
- Mensagem: mensagem que está associada a regra selecionada.

Na parte inferior da tela aparecerá o número de regras cadastradas para a cultura/atividade agrícola selecionada.

#### **Botões:**

**Excluir:** este botão deve ser utilizado caso seja preciso excluir uma regra e a mensagem associada à ela, para um determinada cultura e atividade agrícola previamente selecionadas. Escolha a regra que se deseja excluir, clique no botão Excluir e em seguida é mostrada uma mensagem de confirmação de exclusão. Clique no botão SIM para confirmar a exclusão, ou no botão NÃO para cancelar.

**Incluir:** este botão deve ser utilizado caso seja preciso incluir uma nova regra para uma atividade agrícola e uma cultura previamente selecionadas. Clicando no botão Incluir, aparecerá a seguinte tela:

| Cultura:   | Algodão | Período: 01/01 a 10/02            |                            |
|------------|---------|-----------------------------------|----------------------------|
| Descrição: |         | a and a start a strong the second | 2010 (1999)<br>2010 (1999) |
| Regra:     |         |                                   |                            |
|            |         |                                   | -10-                       |
|            |         |                                   | <u>-</u>                   |
| Mensagem   | E       |                                   |                            |
|            |         |                                   |                            |
|            |         |                                   |                            |
|            |         |                                   | <u>-</u>                   |

No campo Descrição entre com a regra, da forma convencional. No campo Regra, a regra deverá ser escrita da forma como a calculadora entende. No campo Mensagem, entre com a mensagem associada a regra.

Enquanto todos esses campos não forem devidamente preenchidos, o botão OK ficará inacessível.

Clique no botão OK para confirmar a inclusão, ou no botão Cancelar para cancelar.

Editar: este botão deve ser utilizado caso seja necessário mudar a descrição da regra selecionada, a regra propriamente dita ou a mensagem associada à ela. Escolha a regra, clique no botão Editar, e aparecerá a seguinte tela:

|                                              | Algodão Período: 15/02 a 15/05                                                                                                    |   |
|----------------------------------------------|----------------------------------------------------------------------------------------------------|---|
| Descrição:                                   | EXC >= 20                                                                                                    |   |
| Regra:                                       | the second second second second second second second second second second second second second second second s                                                                               |   |
| @exc 20 >=                                   |                                                                                                    | * |
|                                              |                                                                                                    | * |
| Mensagem                                     | COMMON DESCRIPTION OF STRUCTURE & STRUCTURE DE MODER                                                                                                    |   |
| Condições in<br>compactação<br>após 3 dias s | próprias de trafegabilidade de máquinas no campo. O uso de colhedoras pode resultar em<br>) do solo. Retornar a colheita após a drenagem do excesso hídrico, o que deve ocorrer<br>em chuvas | * |
|                                              |                                                                                                    |   |
|                                              |                                                                                                    |   |

Altere o que for preciso e em seguida clique no botão OK para salvar a alteração ou no botão Cancelar para cancelar a edição.

**Copiar:** este botão é utilizado caso se queira copiar uma regra já cadastrada no sistema e a mensagem associada à ela.

Clicando no botão Copiar, aparecerá a seguinte tela:

| Esl | tado:   | SÃO PAI      | JLO                      | - |
|-----|---------|--------------|--------------------------|---|
| Cu  | ltura:  | Algodão      |                          | - |
|     |         |              | Períodos                 |   |
|     | Início  | Fim          | Atividade                | - |
| >   | 01/01   | 10/01        | Cresc. e Desenvolvimento |   |
|     | 01/01   | 15/02        | Florescimento            |   |
|     | 15/02   | 15/05        | Colheita                 |   |
|     | 01/08   | 30/08        | Preparo do solo          |   |
|     | 01/09   | 20/10        | Semeadura                |   |
|     | 10/09   | 31/10        | Florescimento            |   |
|     | 140.000 | 04 40        | io e ii i                |   |
|     |         | San Standard |                          |   |

Selecione o estado, a cultura e a atividade agrícola. Clicando no botão OK serão copiadas todas as regras e mensagens daquela cultura/atividade agrícola selecionadas. Clique no botão Cancelar caso deseje cancelar a cópia da regra.

### 7.11. Risco de Incêndio

Ao selecionar a opção Arquivo/Risco de Incêndio aparecerá a seguinte tela:

|   | 1      | In   | Intervalos  |   |
|---|--------|------|-------------|---|
|   | Inicio | Fim  | HISCO       |   |
| 2 | 1      | 2    | PEQUENO     | - |
|   | 3      | 6    | MÉDIO       |   |
|   | 7      | 14   | ALTO        |   |
|   | 15     | 9999 | MUITO  ALTO |   |
|   |        |      |             |   |

Na tela acima aparecerão os intervalos da deficiência hídrica acumulada (início e fim) e para cada um deles existe uma mensagem associada, informando qual é o grau de risco de incêndio.

Na parte inferior da tela aparecerá o número de intervalos da deficiência hídrica acumulada cadastrada no sistema.

#### **Botões:**

**Incluir:** este botão deve ser utilizado caso seja preciso incluir um novo intervalo da deficiência hídrica acumulada (início e fim) e uma mensagem de risco de incêndio. Clicando no botão Incluir, aparecerá a seguinte tela:

| Intervalo: | in the second |        |  |
|------------|---------------|--------|--|
| Início:    |               | Final: |  |
| Mensagem:  |               |        |  |
| Cor        |               |        |  |
|            | Alterar       |        |  |

Nos campos de início e final entre com o intervalo da deficiência hídrica acumulada, e no campo Mensagem, entre com a mensagem de risco de incêndio. Defina a cor para a mensagem. Clique no botão OK para confirmar a inclusão, ou no botão Cancelar para cancelar. Não é permitido incluir um intervalo de deficiência hídrica acumulada já cadastrada no sistema. Se isso ocorrer o sistema exibirá uma mensagem informando que este registro já existe.

**Excluir:** este botão deve ser utilizado caso seja preciso excluir um intervalo de deficiência hídrica acumulada. Selecione o intervalo desejado, clique no botão Excluir e em seguida é mostrada uma mensagem de confirmação de exclusão. Clique no botão SIM para confirmar a exclusão, ou no botão NÃO para cancelar.

**Editar:** este botão deve ser utilizado caso seja preciso modificar o risco de incêndio, a mensagem e a cor associadas à ela. Escolha o intervalo, clique no botão Editar, e aparecerá a seguinte tela:

| Interval   | io:                  |                                                                                                    |   |   |
|------------|----------------------|----------------------------------------------------------------------------------------------------|---|---|
| Início:    | 0                    | Final:                                                                                                    | 0 |   |
| Risco:     | NULO                 |                                                                                                    |   |   |
| Mensager   | n:                   |                                                                                                    |   |   |
| Testando o | Cadastramento de mer | nsagens                                                                                                    |   |   |
|            |                      |                                                                                                    |   |   |
|            |                      |                                                                                                    |   | T |
|            |                      | 1                                                                                                    |   |   |
| Cor        |                      | CONTRACTOR OF A DESCRIPTION OF A DESCRIPTION OF A DESCRIP |   |   |
| Cor        | Alterar              |                                                                                                    |   |   |

Altere o que for preciso e em seguida clique no botão OK para salvar a alteração ou no botão Cancelar para cancelar a edição.

## 7.12. Importar Dados Climatológicos

Esta opção do menu deverá ser utilizada para importar os arquivos, que contêm os dados climatológicos, para o sistema Balanço Hídrico.

Ao selecionar a opção Arquivo/Importar Dados Climatológicos aparecerá a seguinte tela:

| Climatempo                 |   |                |          |
|----------------------------|---|----------------|----------|
| lltimo período: 29/11/2000 |   | Períodicidade: | 1 Dia(s) |
| rquivos:                   |   |                |          |
| 🕮 C: [PRINCIPAL]           | • | .mysql_history | <u> </u> |
| 🔁 c:\                      |   | AUTOEXEC.BAT   |          |
| Acrobat3                   |   | AUTOEXEC.SYD   |          |
| Adobe                      |   | CONFIG SYS     |          |
| Arquivos de programas      |   | NETLOG.TXT     |          |
| 🔲 bhsaida                  |   | SCANDISK.LOG   |          |
| CasifWin                   | - | VS97SP310G     | -1       |

48

Na tela acima aparecerão listados:

- Fonte: a descrição das fontes de origem dos dados climatológicos existentes no sistema;
- Último período: indica o último período em que os dados climatológicos foram importados;
- Periodicidade: indica a periodicidade dos dados climatológicos para a fonte selecionada;
- Arquivos: o local, os diretórios e os arquivos existentes dentro desses diretórios.

Selecione qual é a origem dos dados, no combo Fonte, o local e o diretório aonde os arquivos que contêm os dados climatológicos se encontram, e por fim selecione o(s) arquivo(s) que possue os dados.

Clique no botão OK para importar os dados ou no botão Cancelar para cancelar a importação.

# 7.13. Gráficos

Ao selecionar a opção Arquivo/ Gráficos aparecerá a seguinte tela:

| olunas de Dados                                                                                | Títulos<br>Еіхо Х:              |
|------------------------------------------------------------------------------------------------|---------------------------------|
| <ul> <li>✓ Freupita, ao</li> <li>✓ Temperatura mínima</li> <li>✓ Temperatura máxima</li> </ul> | Dia                             |
|                                                                                                | Título superior:                |
|                                                                                                | Comparação                      |
| Cor                                                                                            | Título inferior                 |
| Alterar                                                                                        | Temperatura máxima/Precipitação |
|                                                                                                |                                 |

Na tela acima aparecerão as opções, que devem ser selecionadas ou preenchidas, para que o gráfico seja montado.

Aparecerão listados nesta tela:

- no item Colunas de Dados, os campos que serão utilizados para montar o gráfico. Selecione aquele(s) que deseja. As setas ao lado dos dados são utilizadas para que a ordem dos campos seja alterada quando o gráfico for montado;
- no item Cor, será definido a cor que terá cada campo que aparecerá no gráfico. Utilize o botão Alterar para modificar a cor dos campos;
- no item Títulos, Eixo X, selecione o que deseja que apareça no eixo X do gráfico. As opções são: nenhum, data, dia/mês e dia;
- no item Títulos, Título Superior, digite o título que aparecerá na parte superior do gráfico;
- no item Títulos, Título Inferior, digite o título que aparecerá na parte inferior do gráfico.

No exemplo acima o gráfico terá as seguintes propriedades:

O gráfico será montado utilizando-se os campos precipitação e temperatura máxima, sendo que a precipitação aparecerá na frente da temperatura máxima. Para a precipitação foi escolhida a cor azul; no eixo X aparecerá o dia; o título superior será Comparação e o inferior será Temperatura máxima/Precipitação.

Após selecionar as propriedades do gráfico, clique no botão Filtro. Aparecerá a seguinte tela:

| Filtro                               | ×                      |
|--------------------------------------|------------------------|
| Posto: 83377 - Brasília/DF           |                        |
| Período:<br>Data Inicial: 01/05/2000 | Data Final: 20/05/2000 |
|                                      | Cancelar               |

Selecione para que posto e para qual período deseja que o gráfico seja montado. Na figura acima o gráfico será montado para o posto de Brasília e para o período de 01/05/2000 até 20/05/2000. Enquanto o período não for preenchido ou for inválido, o botão OK ficará inacessível. Clique no botão OK para confirmar a escolha do posto e do período, ou no botão Cancelar para cancelar a escolha.

Clicando no botão OK ou no Cancelar aparecerá a tela com as propriedades do gráfico. Clique no botão OK para visualizar o gráfico ou no Cancelar para cancelar a visualização do mesmo.

Optando por visualizar o gráfico, com as opções escolhidas anteriormente, este ficaria assim:

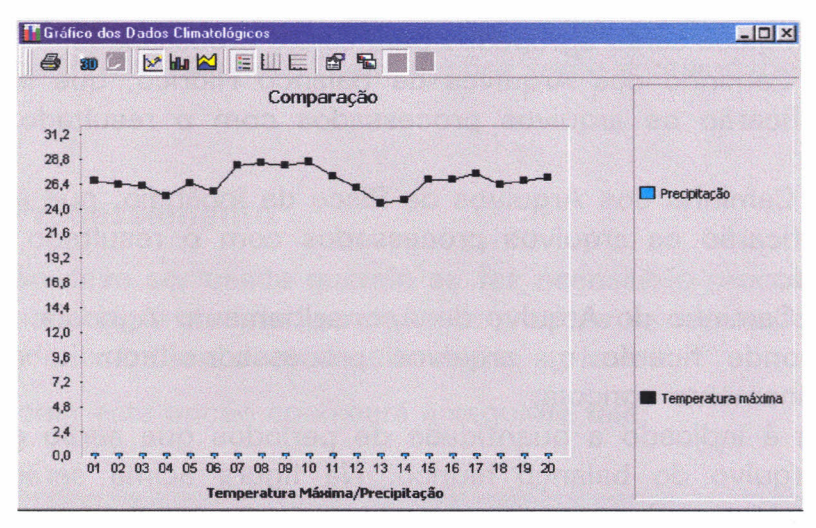

O eixo Y indica os valores da temperatura máxima e da precipitação, e o eixo X indica os dias que estão dentro do período definido anteriormente.

Na figura acima, a temperatura máxima é indicada pela cor preta e a precipitação pela cor azul.

Através dos botões, que ficam na parte superior da tela da figura acima, é possível imprimir o gráfico, mudar o gráfico para que ele fique tridimensional, em colunas, para que seja exibido dois gráficos, enfim, existe várias opções de gráficos e também pode-se verificar as propriedades deste.

#### 7.14. Parâmetros do Sistema

Ao selecionar a opção Arquivo/ Parâmetros do Sistema aparecerá a seguinte tela:

| Processamento<br>Período (dias): 3 |                                   |        |
|------------------------------------|-----------------------------------|--------|
| Arquivos HTML                      | nalaana Widoinaa                  |        |
| \\ipe\edu\temp                     | odialiyo niurito;                 |        |
| Caminho dos Arquivos de I          | Risco de Incêndio:                |        |
| c:\tmp\risco                       | 1                                 |        |
| Gerar arquivos com 5               | períodos<br>Aconselhamento Agríco | lar    |
| c:\temp                            | Aconseniomento Agrico             | I Cale |
|                                    |                                   |        |

Na tela acima aparecerão listados:

- campo Período (dias), que indica o número de dias que os dados climatológicos serão agrupados para serem processados;
- campo Caminho dos Arquivos de Balanço Hídrico, que indica o local aonde ficarão os arquivos processados com o resultado do balanço hídrico;
- campo Caminho dos Arquivos de Risco de Incêndio, que indica o local aonde ficarão os arquivos processados com o resultado do risco de incêndio;
- campo Caminho do Arquivo de Aconselhamento Agrícola, que indica o local aonde ficarão os arquivos processados com o resultado do aconselhamento agrícola;
- e ainda é indicado a quantidade de períodos que serão gerados para cada arquivo do balanço hídrico. Na figura acima serão gerados 5 períodos de balanço hídrico para os arquivos processados.

Se for necessário modificar algum desses campos, basta clicar sobre eles e alterá-los. Os campos que dizem respeito ao período não podem ter valor menor ou igual a zero. E os campos aonde são indicados os caminhos devem ser válidos.

Clique no botão OK para confirmar as modificações dos dados dos parâmetros do sistema ou no botão Cancelar para cancelar as modificações.

#### 7.15. Sair

Ao selecionar a opção Arquivo/ Sair o sistema será finalizado.

Sistema Balanço Hídrico <sup>°</sup> Calendário Agrícola

## 8. Módulo Balanço Hídrico

Neste módulo são apresentadas as seguintes opções: Processamento; Gerar Arquivos HTML e Análise. Essas opções serão apresentadas à seguir:

#### 8.1. Processamento

Esta opção deve ser usada quando se faz necessário processar os dados que foram inseridos no sistema para que se produza os resultados do balanço hídrico, risco de incêndio e do aconselhamento agrícola.

Ao selecionar esta opção aparecerá a seguinte tela:

| locessumento t | ac balanço manco                |
|----------------|---------------------------------|
| Processamento  | )<br>mente Mávime               |
|                | fundidade de Enraizamento       |
| Fstados        |                                 |
| AC - ACRE      | ·                               |
| AL - ALAGOAS   |                                 |
| AM - AMAZONA   | AS                              |
| 🖌 ap - Amapá   |                                 |
| 🗸 BA - BAHIA   |                                 |
| CE - CEARA     | <u>-</u>                        |
| Arquivos HTML  |                                 |
| 🗌 Gerar arquiy | vos de balanço hídrico          |
| Gerar mensa    | agem de risco do uso do fogo    |
| Gerar arg      | uivos compatíveis com BH versão |
| Número de R    | egistros: 5                     |
| Gerar arquiv   | vos de aconselhamento           |
|                |                                 |

Na tela acima aparecerão listados:

- no item Processamento, o campo Armazenamento Máximo, que quando selecionado indica que este tipo de processamento vai ser realizado, caso contrário não;
- no item Processamento, o campo Solos e Profundidade de Enraizamento, que quando selecionado indica que este tipo de processamento vai ser realizado, caso contrário não;
- campo Estados, que indica os estados que serão processados;
- no item Arquivos HTML, o campo Gerar arquivos de balanço hídrico, que quando selecionado os arquivos HTML do balanço hídrico serão gerados;
- no item Arquivos HTML, o campo Gerar mensagem de risco de incêndio, que quando selecionado as mensagens de risco de incêndio serão geradas;
- no item Arquivos HTML, o campo Gerar arquivos compatíveis com BH versão 3, tem por finalidade gerar apenas os arquivos para os postos que representam um município na versão 3.0 e com o mesmo nome de arquivo;
- no item Arquivos HTML, o campo Gerar arquivos de aconselhamento, que quando selecionado os arquivos HTML de aconselhamento agrícola serão gerados;
- e ainda é indicado a quantidade de registros que serão gerados para cada arquivo do balanço hídrico. Na figura acima serão gerados 5 registros de balanço hídrico para os arquivos processados. Não será aceito que o número de registros seja menor ou igual a zero. Enquanto não for um valor válido, o botão OK ficará desabilitado.

Para cancelar o processamento clique no botão Cancelar e para começar clique no botão OK.

#### 8.2. Gerar Arquivos HTML

54

Esta opção deve ser usada quando se deseja gerar os arquivos com os resultados do balanço hídrico, risco de incêndio e/ou do aconselhamento agrícola, sendo que estes já foram processados em outro momento.

Ao selecionar esta opção aparecerá a seguinte tela:

| erador de Arquivos H     | ITML            |                      |
|--------------------------|-----------------|----------------------|
| Estados                  |                 |                      |
| 🗹 AC - ACRE              |                 | <u> </u>             |
| AL - ALAGOAS             |                 |                      |
| ΑΜ - ΑΜΑΖΟΝΑΣ ΑΜ - ΔΜΔΡά |                 |                      |
| BA - BAHIA               |                 |                      |
| 🗹 CE - CEARÁ             |                 |                      |
| Gerar arquivos de        | balanço hídrico | )<br>da faca         |
|                          | compativois co  | no PU vorcão (       |
|                          |                 | ill on versau :<br>- |
| Numero de Registr        | os:  5          |                      |
| 🔽 Gerar arquivos de      | aconselhamen    | to                   |
|                          |                 |                      |

Na tela acima aparecerão listados:

- o campo Estados, que indica os estados que serão processados;
- o campo Período, que vai indicar para que período o arquivo será gerado;
- no item Arquivos HTML, o campo Gerar arquivos de balanço hídrico, que quando selecionado os arquivos HTML do balanço hídrico serão gerados;
- no item Arquivos HTML, o campo Gerar mensagem de risco do uso do fogo, que quando selecionado as mensagens de risco de incêndio serão geradas;
- no item Arquivos HTML, o campo Gerar arquivos compatíveis com BH versão 3, tem por finalidade gerar apenas os arquivos para os postos que representam um município na versão 3.0 e com o mesmo nome de arquivo que a versão anterior;
- no item Arquivos HTML, o campo Gerar arquivos de aconselhamento, que quando selecionado os arquivos HTML de aconselhamento agrícola serão gerados;
- e ainda é indicado a quantidade de registros que serão gerados para cada arquivo do balanço hídrico. Na figura acima serão gerados 5 registros de balanço hídrico para os arquivos processados. Não será aceito que o número de registros seja menor ou igual a zero. Enquanto não for um valor válido, o botão OK ficará desabilitado.

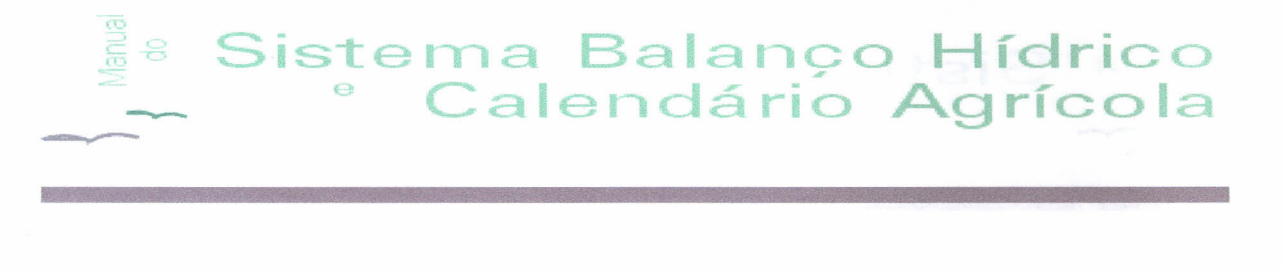

Para cancelar a geração de arquivos clique no botão Cancelar e para começar clique no botão OK.

#### 8.3. Análise

Esta opção deve ser usada quando se deseja consultar os dados do balanço hídrico.

Ao selecionar esta opção aparecerá a seguinte tela:

| Posto: 82917   | - Rio Branco/I | 4C     |          | - |
|----------------|----------------|--------|----------|---|
| Capacidade de  | Armazena       | mento: | 40 mm    | • |
| Tipo de Proces | samento –      |        |          |   |
| Armazenan      | nento Máxin    | no     |          |   |
| C Solos        | uvial          |        | 91 X     | 7 |
| Período:       |                |        |          |   |
|                | )              | Data F | inal: 77 |   |

Na tela acima aparecerão listados:

- o campo Posto, que indica o posto que será consultado;
- o item Tipo de Processamento, que indica o tipo de processamento que se quer consultar, que pode ser Armazenamento Máximo ou por Solos;
- o campo Capacidade de Armazenamento ou Profundidade de Enraizamento, que varia em função do tipo de processamento, se este for Armazenamento Máximo será mostrada a Capacidade de Armazenamento; se for Solos será mostrada a Profundidade de Enraizamento;
- o item Período- Data Inicial e Data Final -que indica o período que será consultado.

Para cancelar a consulta clique no botão Cancelar e para visualizar a consulta clique no botão OK.

Clicando no botão Ok aparecerá a seguinte tela:

56

Sistema Balanço Hídrico Calendário Agrícola × Resultado do processamento Município: 83721 - Campinas/SP Tipo de Processamento: Armazenamento Máximo Capacidade de Armazenamento: 40 mm Data Temp. Média Precipitação ETP ER PEP Armaz. Armaz. 2 21,3 °C 40,0 mm 12/11/2000 65,0 mm 10,1 mm 10,1 mm 54,9 mm 80,0 mm 21,3 °C 8,9 mm 70,5 mm 15/11/2000 0,0 mm 10,1 mm -10,1 mm 31,1 mm 21,4 °C 11,4 mm 11,4 mm 54,6 mm 40,0 mm 80,0 mm 18/11/2000 66,0 mm 23,7 °C 21/11/2000 10,0 mm 13,2 mm 13,0 mm -3,2 mm 37,0 mm 76,9 mm 23,8 °C 30,9 mm 24/11/2000 43,0 mm 12,1 mm 12,1 mm 40,0 mm 80,0 mm 24,8 °C 28,9 mm 27/11/2000 0,0 mm 13,0 mm 11,1 mm -13,0 mm 68,0 mm 23,2 °C 12,0 mm 45,0 mm 30/11/2000 57,0 mm 12,0 mm 40,0 mm 80,0 mm

Nesta tela aparecerá o resultado da pesquisa realizada, como o município, tipo de processamento, capacidade de armazenamento ou profundidade de enraizamento, e os dados do balanço hídrico.

imprimir

(h)

Gráfico

#### Botões:

•

2)

Filtro

**Filtro:** este botão é utilizado caso se queira consultar um novo posto, tipo de processamento, profundidade de enraizamento ou do solo, e período. Clicando no botão Filtro, aparecerá a seguinte tela:

🛃 ок

II Salvar

| Consulta do Balanço Hídric   | D       |             |          |
|------------------------------|---------|-------------|----------|
|                              | 1200    |             |          |
| Posto: 82917 - Rio Branco/AC | -       |             | -        |
| Capacidade de Armazenam      | ento:   | 40 mm       | •        |
| Tipo de Processamento —      |         | and a state |          |
| Armazenamento Máximo         | •       |             |          |
| C Solos Aluvial              |         |             | -        |
| Período:                     |         |             |          |
| Data Inicial: 77             | Data Fi | inal: 77    |          |
|                              |         |             |          |
|                              | 0 🖸     | к 🔀         | Cancelar |

Escolha as opções desejadas para a nova consulta, e clique no botão Ok para que análise seja mostrada ou no botão cancelar para cancelar a consulta.

Gráfico: ao pressionar este botão aparecerá a seguinte tela:

| Temperatura minima                              | Títulos<br>Eixo X: |
|-------------------------------------------------|--------------------|
| Temperatura máxima                              | (Nenhum)           |
| _ l'emperatura media<br>_ Precipitação<br>_ ETP | ▲ Título superior: |
| -Cor<br>Alterar                                 | Título inferior    |
|                                                 |                    |

Nesta tela, selecione o que deseja que apareça no gráfico, assim como as cores e títulos. Pressionando o botão Ok o gráfico será mostrado e pressionando o botão cancelar o gráfico será cancelado.

Salvar: ao pressionar este botão o resultado do processamento será salvo como um arquivo txt.

**OK:** pressionado este botão a tela do Resultado do Processamento será fechada.

Sistema Balanço Hídrico <sup>e</sup> Calendário Agrícola

# 9. Módulo Utilitários

#### 9.1. Arquivo Morto

Esta opção deve ser usada quando se deseja transferir dados do balanço hídrico para o arquivo morto ou recuperar os dados do arquivo morto.

Ao selecionar esta opção aparecerá a seguinte tela:

| Transferir            | C Recuperar                    |
|-----------------------|--------------------------------|
| Transferir para o aro | nuivo morto, os dados com mais |
| de 1 meses            | s de processamento.            |

Na tela acima deverão ser escolhidas as seguintes opções:

- se deseja transferir dados para o arquivo morto ou recuperar os dados do arquivo morto. Se desejar transferir os dados para o arquivo morto, deve-se escolher ainda:
- a quantidade de meses de processamento que se deseja transferir e se deseja transferir os dados diários e/ou do balanço hídrico.

Clicando no botão Ok os dados serão transferidos e clicando no botão cancelar a transferência será cancelada.

Se desejar recuperar os dados do balanço hidrico a tela ficará assim:

| Arquivo Morto      |                              |
|--------------------|------------------------------|
| C Transferir       | Recuperar                    |
| Recuperar os dados | do arquivo morto até a data: |
|                    |                              |
| Recuperar          |                              |
| Dados Diários      | 🔽 Balanço Hídrico            |
|                    | 🖓 OK 🛛 🕅 Cancelar            |

Selecionando a opção recuperar deve-se escolher as seguintes opções:

• até que data os dados do arquivo morto serão recuperados, e se serão recuperados os dados diários e/ou os dados do balanço hídrico.

Clicando no botão Ok, os dados serão recuperados e clicando no botão cancelar a recuperação dos dados será cancelada.

## 10. Módulo Sobre

Esta opção do menu principal exibirá a versão do sistema e os responsáveis por ele.

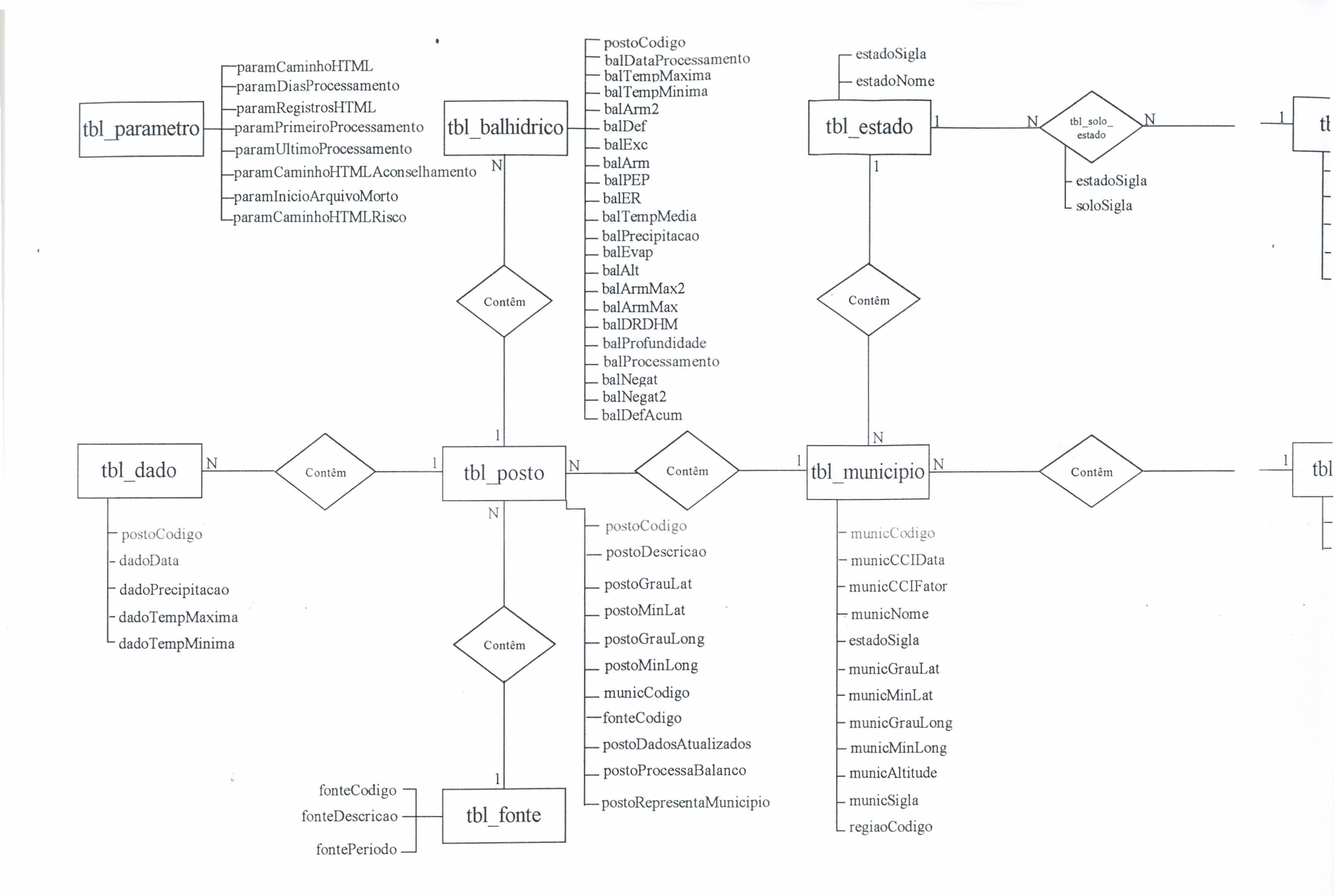

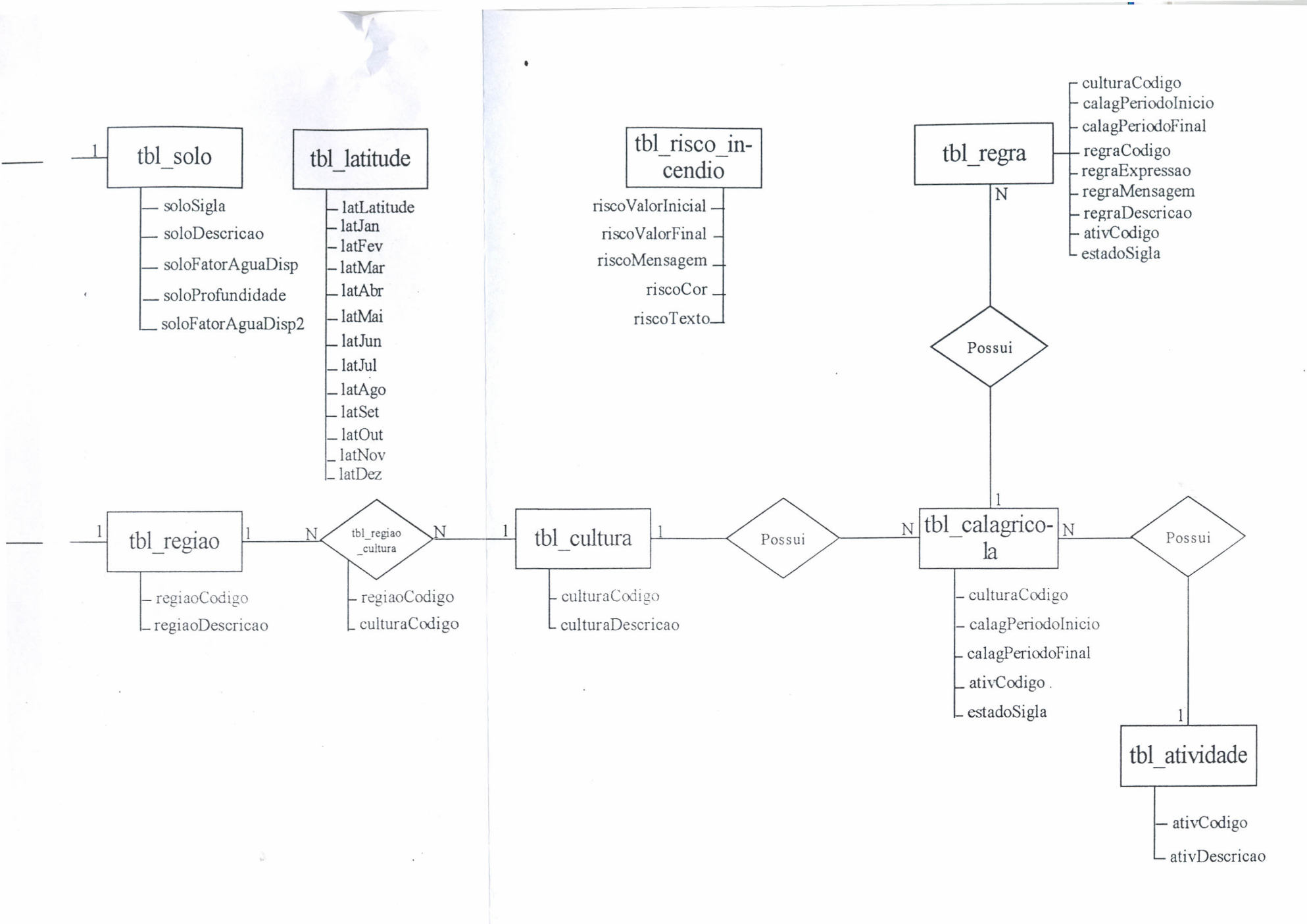

.